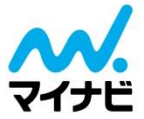

### 【22卒・23卒】

# イベントエントリーマニュアル

# ご利用ガイド

Ver.1.0 2021/5/17

株式会社マイナビ 就職情報事業本部

Copyright Mynavi Corporation

### はじめに

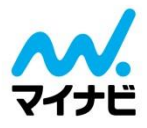

この度は弊社イベントにお申込みいただきまして、誠にありがとうございます。

本マニュアルは、マイナビ主催イベントにご参画いただいているご出展企業様が、来場型イベントでのブース訪 問学生もしくはWEB配信視聴学生の個人情報の取得に関してご案内するものとなります。

【学生個人情報の取得】(イベントエントリー) ブース訪問学生情報は、「マイナビ就職イベント出席管理アプリ」を通じて取得することが可能です。 WEB配信視聴学生情報は、「出席票」を通じて取得することが可能です。

【学生情報の確認】

23卒より管理システムが従来の「Mynavi Web Manager(MWM)」から「MIWS」へ移行となります。 そのため、学生情報は下記よりご確認をお願いします。

◆22卒: Mynavi Web Manager (以下MWMと称す)

◆23卒:MIWS

イベントエントリーをご利用いただけば、インターンシップから3月以降の採用選考までのさまざまなシーンで、 より正確でよりスピーディな学生対応が可能となります。ぜひご活用ください。

### イベントエントリーとは

#### 【ブース訪問学生の情報の取得】(マニュアルP2~参照)

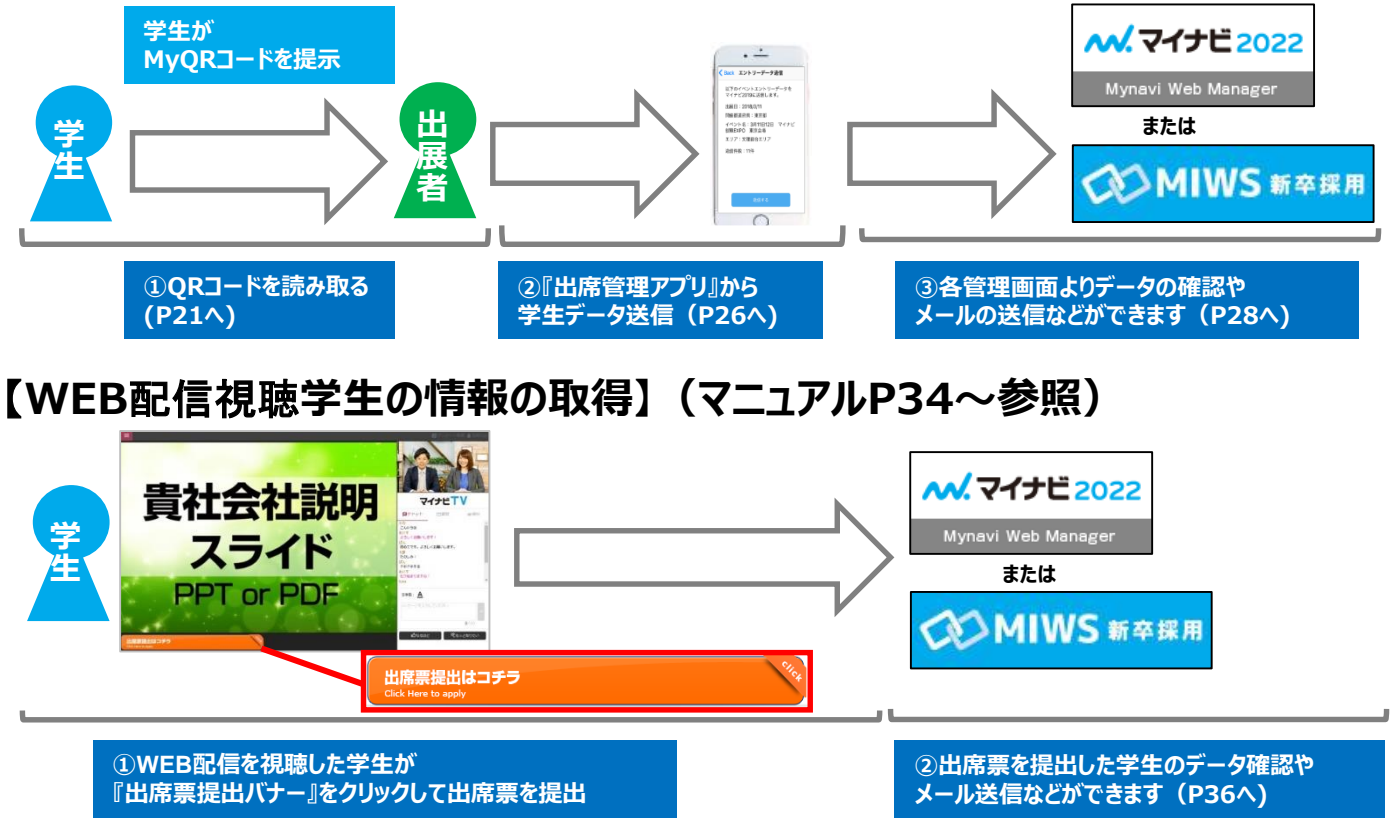

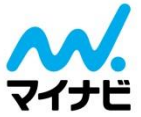

# 【ブース訪問学生の個人情報取得はこちら】 マイナビ就職イベント 出席管理(アプリ)

| ・イベントエントリー確認方法に関して  | p4  |
|---------------------|-----|
| ・ご利用の流れ             | p5  |
| ・アプリ ログイン時の注意事項     | p7  |
| ・アプリ ログイン画面         | p9  |
| ・ホーム画面              | p11 |
| ・設定画面               | p12 |
| ・出展イベントの登録 イベント種別選択 | p13 |
| ・マイナビ主催イベントの登録      | p14 |
| ・マイナビ主催イベント選択画面     | p15 |
| ・マイナビ主催イベント登録確認画面   | p16 |
| ・自社イベント日程の新規作成      | p17 |
| ・MyQRコードを読み込む       | p21 |
| ・エントリーデータを送る        | p26 |
| ・エントリーデータの確認        | p28 |
| ・サービス年度を切り替える       | p29 |
| ・iOSアップデートにおける注意点   | p30 |
| ٠FAQ                | p31 |

【ご利用の前提として】 ブース訪問学生やWEB配信視聴学生情報を取得するには、「マイナビ2022」「マイナビ2023」の掲載および エントリーボックスのご参画が必要です。 ご参画がない場合は、イベントエントリーはご利用いただけません。(=学生情報の取得ができません)

# ご利用の前提として

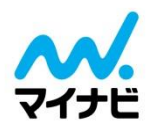

| ご利用条件                                                       | 詳細                                                                                                    |
|-------------------------------------------------------------|----------------------------------------------------------------------------------------------------|
| <u>2022・23年卒対象のマ</u><br>イナビ主催イベント・自社イ<br>ベントでご使用される場合       | 「マイナビ2022」「マイナビ2023」の掲載およびエントリーボックスのご参画が必要です。ご参<br>画がない場合は、アプリをご利用いただけません。エントリーボックスの参画期間外の場合は<br>データ送信しないでください。もし、参画期間外にデータ送信した場合、MWMもしくは<br>MIWSで個人情報の取得ができなくなります(復元もできません)。<br>エントリーボックスの参画期間前にアプリでMyQRコードを読み取ることは可能ですが、必ず参<br>画期間の開始日以降に、データ送信作業を実施してください。                   |
| マイナビメンテナンス画面<br>貴社ログインID/PASSが必要です<br>※参画するイベントのサービス年度と同じもの | アプリへのログイン時マイナビメンテナンス画面のログイン情報(「企業ID」「採用担当者ID」<br>「パスワード」)が必要です。<br>イベント会場で貴社情報をお調べすることはできませんので、<br>必ずイベント会場でログインできる状況でご来場ください<br>「イベント出席管理(アプリ)」では複数端末の同時利用(ログイン)は可能です。                                                                                                    |
| アプリログイン時、データ送信時に<br>通信が発生します                                | アプリへのログイン時、アプリからMWMもしくはMIWSへのデータ送信時に<br>通信が発生します。MyQRコードをスキャンする作業のみであればオフラインでも可能です。<br>※マイナビでは無料Wifiの提供は行っておりません(会場に常設されている場合を除く)。<br>また、通信に関わる費用はアプリ利用者負担となります。                                                                                                    |
| タブレット等の読み取り端末は<br>利用者にてご準備ください                              | イベント会場でタブレット・充電コード等のお貸し出しはしておりません。         [iOS (iOS 10.0 以降)]もしくは[Android (Android6.0 以降)]を利用できるカメラ         付タブレット (もしくはスマートフォン)をご準備いただき、アプリをダウンロードしてご利用ください。         ※Androidは機種 (メーカー)によってアプリの挙動が変化します。一部端末ではご利用いただけない場合がございます。         マイナビは全ての機種 (メーカー)での本アプリの動作保証はいたしません。 |
| イベント出席管理アプリを利用しない場合                                         | 学生は「MyQRコード」のみを持参してマイナビイベントに来場します。<br>受付票(紙)はありませんので、イベント出席管理アプリを利用しない場合は、出展者自身<br>で代替手段をご準備いただき、出展者の責任において管理をお願いいたします。<br>※手書きで回収できる受付票をイベント会場にご用意しておりますが、数に限りがございます。<br>出展者にてご準備いただくことをお奨めいたします。                                                                              |

#### ■ アプリを利用するすべてのお客様へ | 個人情報の取扱いについて

本アプリ利用における個人情報の取扱いは全て利用者が責任を負います。 読み取り端末の紛失・故障等に起因する個人情報の紛失や漏洩に関して、弊社では一切の責任を負いません。 学生からMyQRコードを受け取った時点から本アプリ利用に関する全ての情報管理は貴社が責任を負います。 各種パスワードの設定や端末ロックなどセキュリティ管理にはご注意ください。

#### ■ アクセスオンラインご利用のお客様へ | ご注意ください

#### 「開催日当日中にデータ送信してください」

アプリ経由で取得した個人情報を、アクセスオンラインにコンバートしたい場合は、<mark>イベント開催当日中</mark>に、アプリより データ送信をお願いします。イベント開催日翌日以降にデータ送信された場合、システムの仕様上、アクセスオンラインにコンバー トされませんのでご注意ください。(但し、手動でのアップロード登録は可能です)

### イベントエントリー確認方法に関して

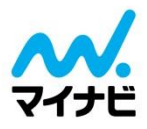

出席管理アプリでは、QRコードを介して学生情報の取得を行います。

本アプリでは大きく分けると2つの機能がございます。

1つ目(図①ボタン)は、学生がQRコードを表示し、出展企業が出席管理アプリで読み取る方法

2つ目(図②ボタン)は、出展企業様が出席管理アプリでQRコードを表示し、学生がQRコードを読み取 る方法がございます。

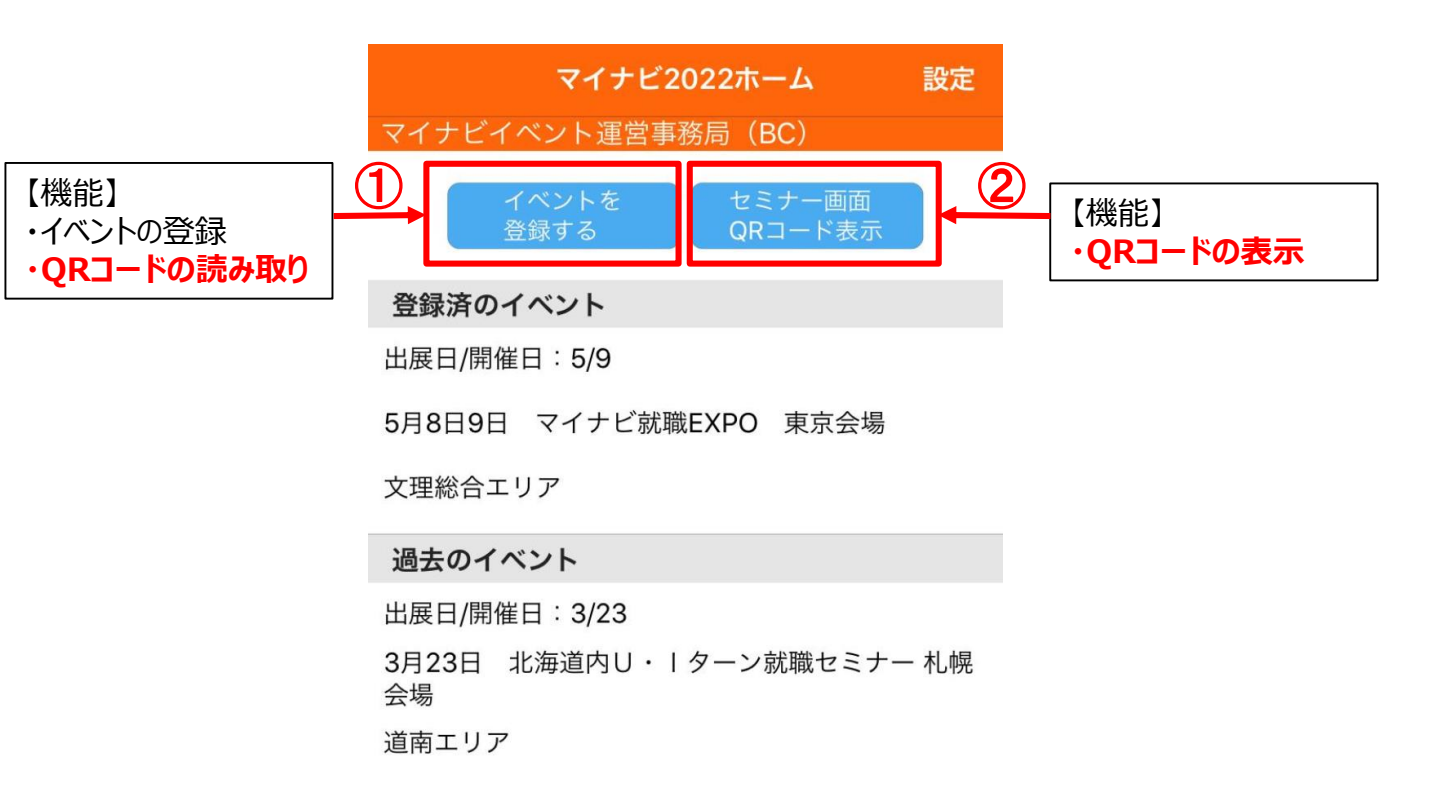

どちらの方法も個人情報の取得は可能となりますので、本マニュアルでは上記図①ボタンの学生がQRコード を表示し、出展企業様が出席管理アプリで読み取る方法をご案内させていただきます。

学生がアプリをダウンロードしていない場合には、上記図②より、企業様がQRコードを表示し、学生に読み 込んでいただくことでエントリーページおご案内することが可能です。

### ご利用の流れ

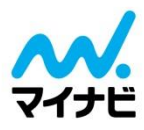

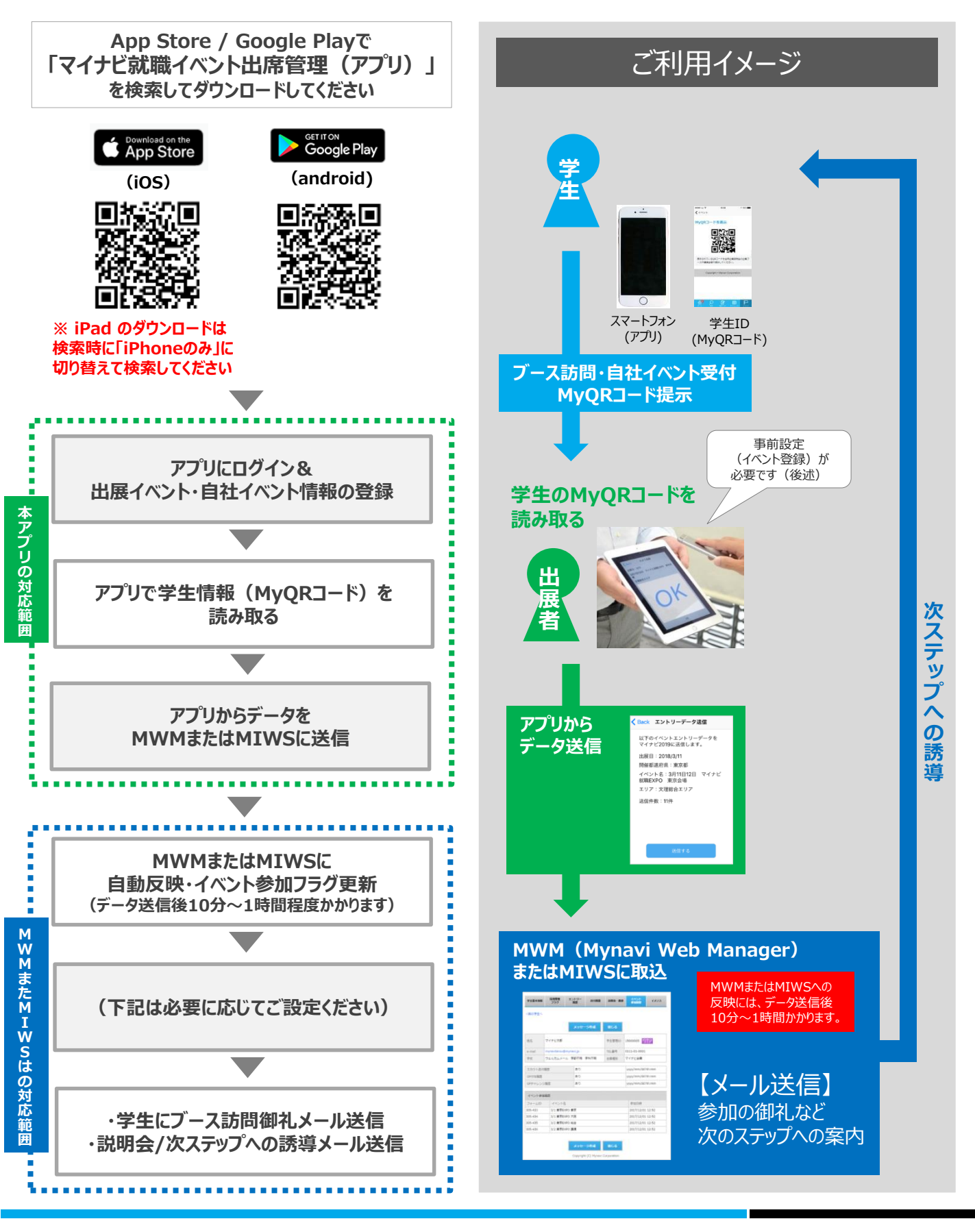

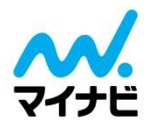

#### <マイナビ主催イベントの場合>

ブースレイアウト時に読取端末の設置場所 (My QRコードを読み取る場所) をご検討ください。 ※カメラ部分に貼り付けるシール (赤枠/矢印) もイベント会場にご用意しております。 数に限りがございます。スタッフまでお問い合わせください。

#### ブースレイアウト(例)

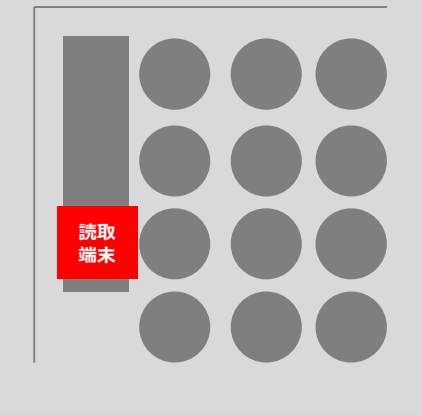

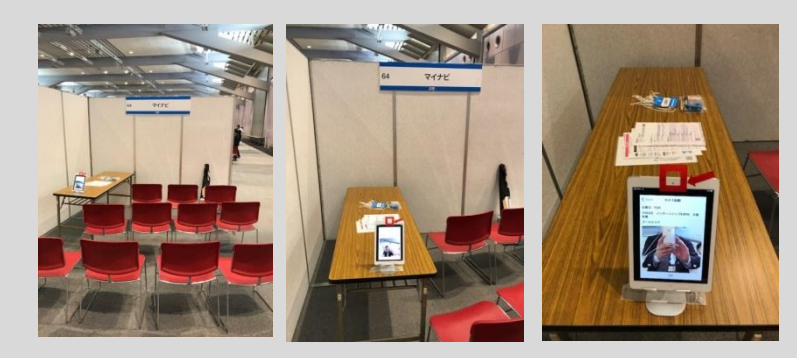

学生対応イメージ(例)

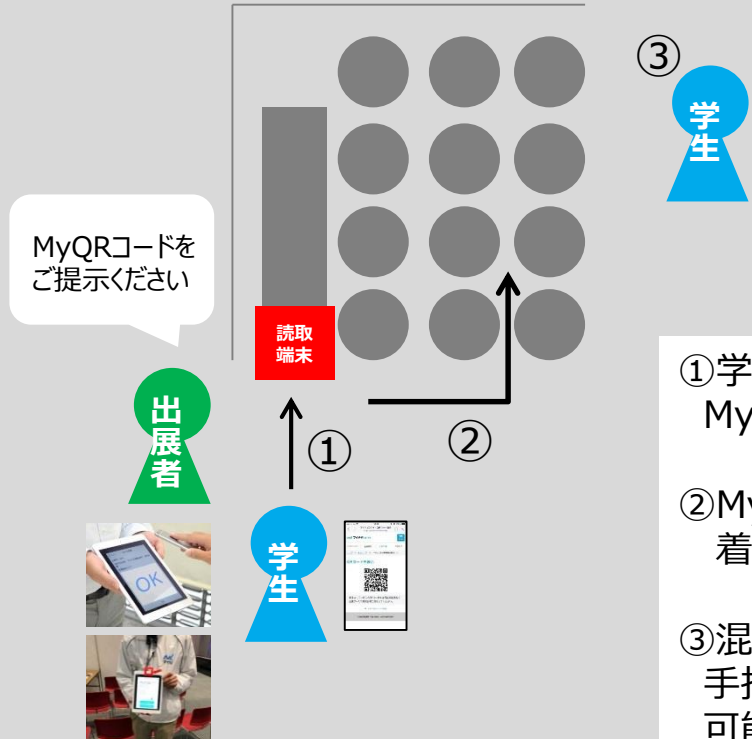

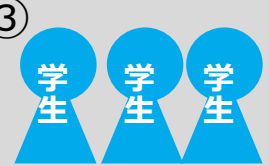

①学生が着席する前に MyQRコードをかざしてもらう

②MyQRコードを読み取った学生から 着席してもらう

③混雑してきたら読取端末を持ち出し、 手持ちで読み取るとスムーズに誘導が 可能です。学生の訪問状況にあわせて 読み取る場所を変更ください

<自社イベントの場合> 受付など、参加学生が必ず通過する場所でのご使用を推奨いたします。

### 出席管理アプリ ログイン時の注意事項

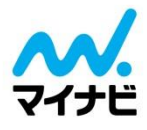

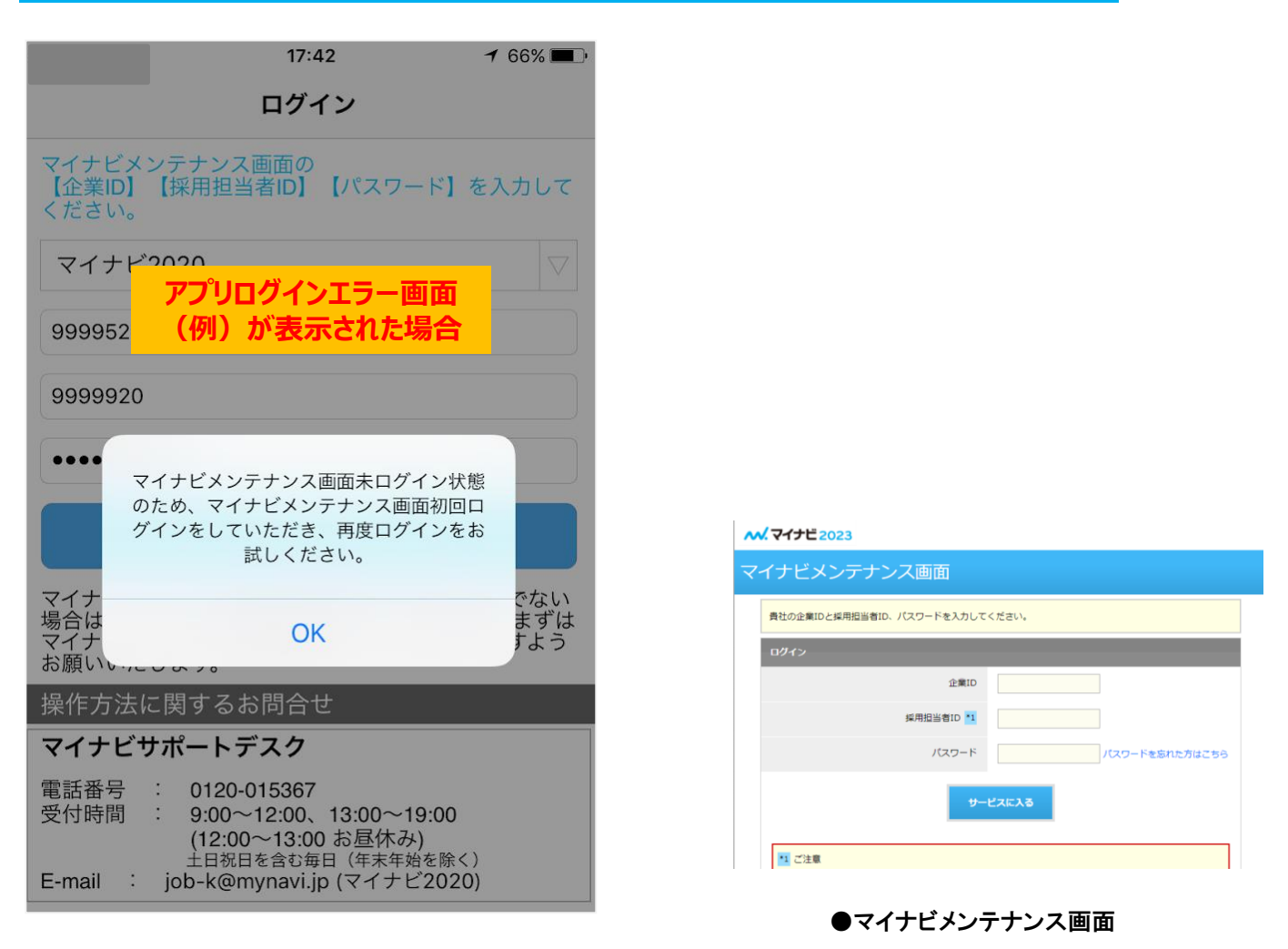

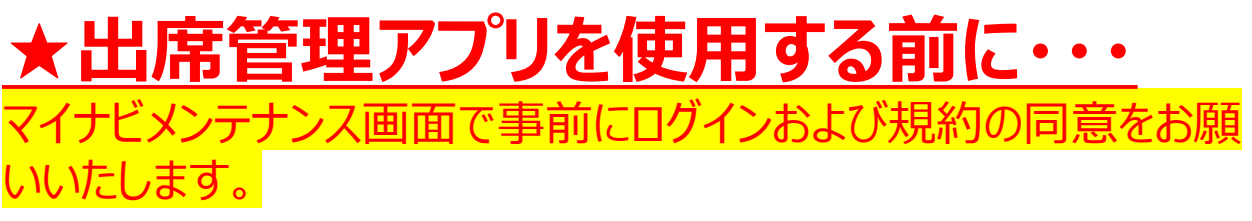

#### <u>マイナビメンテナンス画面にログインせずに</u> アプリのログインを実行するとエラーメッセージが出てログインでき <u>ません。</u>

イベント出席管理アプリのログイン情報はマイナビメンテナンス画面と 連動をしております。

マイナビメンテナンス画面につきましては、次のページよりご確認くださ い。

※上記以外のエラーメッセージが出てログインできない場合はFAQをご覧ください。

### マイナビメンテナンス画面に関して

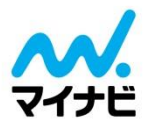

## ★出席管理アプリを使用するためには、

マイナビメンテナンス画面で事前にログインおよび規約の同意が必要 です。必ず規約の同意まで完了させてからアプリをご使用ください。

#### <ログインはこちら>

#### マイナビ2022 メンテナンス画面 https://job.mynavi.jp/22/corp/

マイナビ2023メンテナンス画面 https://job.mynavi.jp/23/corp/

| ウイン                                                                                                    |                                                                   |
|----------------------------------------------------------------------------------------------------|-------------------------------------------------------------------|
| 企業ID                                                                                                    |                                                                   |
| 採用担当者ID *1                                                                                                    |                                                                   |
| パスワード                                                                                                    | パスワードを忘れた方はごちら                                                    |
| 1 ご注意 2のログイン周囲から初めてログインナりる場合                                                                                                    | 20日初尚者(D)+公室(D)と聞い文文を入力しアイドナ(L)                                   |
| ご注意<br>このログイン画面から初めてログインされる場合。<br>2 回目以降のログインでは、発狂でご登録いただい<br>詳細はサポートページからもご確認いただけます。                                                 | 採用超過着IDは企業IDと同じ次子を入力してください。<br>小に採用回当者IDを使って、ログインしてください。          |
| ご注意<br>このログイン画面から初めてログインされる場合、<br>2回回以後のログインでは、発せて空間外にたど<br>詳細はサポートページからもご確認いただけます。<br>抑力法に関するお助い合わせ                                  | 毎用担当者IDは企業IDと同じ文字を入力してください。<br>小た規模担当者IDを使って、ログインしてください。          |
| ご注意<br>このログイン画面から初めてログインされる場合、<br>2回回は後のログインでは、発せて空間外いただ<br>詳細はサポートページからもご確認いただけます。 はか方法に関するお飾い合わせ パナンジオートデスク 土日祝日を急む毎日(年末)           | 毎用担当者IDは企業IDと同じ文字を入力してください。<br>小児瞬相回当社Dを使って、ログインしてください。<br>平地を抽く) |
| ご注意 このログイン画面から初めてログインされる場合。 2回回以後のログインでは、発むで空かいただ 詳細はサポートペーシからもご確認いただけます。   はわつ法に関するお願い合わせ   イナビサポートデスク 土日代日を含む毎日(年末 電話書号:0120-015367 | 毎用担当者IDは企業IDと同じ文字を入力してください。<br>小児規相当当IDを使って、ログインしてください。<br>単地を除く) |

#### <規約の同意はこちら>

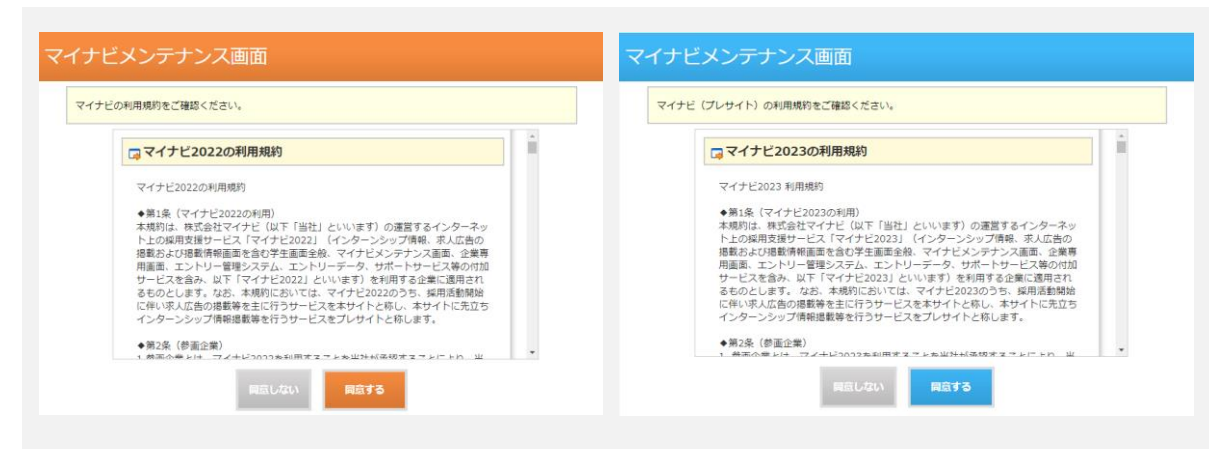

### 出席管理アプリ ログイン画面

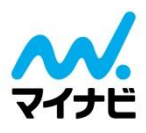

| ■外 令 10:58                                                                                                    |                                                                                           |
|----------------------------------------------------------------------------------------------------|-------------------------------------------------------------------------------------------|
| マイナビメンテナンス画面の<br>【企業ID】 【採用担当者ID】 【パスワード】を入力して                                                                   | 採用担当者ID                                                                                   |
| マイナビ2022 マ                                                                                                    | パスワード                                                                                     |
|                                                                                                    | ログイン                                                                                      |
| 採用担当者ID       パスワード                                                                                              | マイナビメンテナンス画面でのログインがお済みで<br>場合は、本アプリを利用することができません。<br>マイナビメンテナンス画面でログインいただきます<br>お願いいたします。 |
| ログイン                                                                                                    | 場作古法に関するお問合サ                                                                              |
| マイナビメンテナンス画面でのログインがお済みでない<br>場合は、本アプリを利用することができません。まずは<br>マイナビメンテナンス画面でログインいただきますよう<br>お願いいたします。<br>操作方法に関するお問合せ | マイナビ2022                                                                                  |
| マイナビサボートデスク<br>土日祝日を含む毎日(年末年始を除く)<br>電話番号 : 0120-015367                                                          | マイナビ2023                                                                                  |
| 受付時間 : 9:00~12:00、13:00~19:00<br>(12:00~13:00お昼休み)<br>E-mail : job-c@mynavi.jp                                   | キャンセル                                                                                     |

サービス年度を選択して「企業ID」「採用担当者ID」「パスワード」を入 力後"ログイン"ボタンを押下してください。

### <u>2021年6月以降~2023年2月に開催される</u> 「マイナビ2023」対象のイベントでは、 「2023年度」を選択してください。

※開催年が2021年であっても対象の卒年度をお選びください

参画するイベントの対象年度のマイナビ掲載および エントリーボックスのご利用が必要ですのでご注意ください。 ID・パスワードは貴社マイナビメンテナンス画面と同一 ※2022年卒対象イベントの場合→マイナビ2022 ※2023年卒対象イベントの場合→マイナビ2023

●一度ログインをするとログアウトしない限りログイン情報を保持します ●同じIDを利用して複数端末でログインすることも可能です

### 出席管理アプリ 利用規約の確認・同意

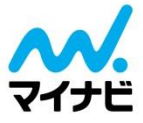

| <ul> <li>利用規約</li> <li>マイナビ就職イベント出席管理アプリ利用規約</li> <li>第1条(利用に先立つ同意等)</li> <li>1.株式会社マイナビ(以下「当社」といいます)は、<br/>アプリケーションソフトウェア「マイナビ就職イベント出席管理」(以下「本アプリ」といいます)について、この利用規約(以下「本規約」といいます)への同意を条件に、本アプリの利用者(以下「利用者」といいます)についす)に対する利用許諾を行います。</li> <li>2.利用者による本アプリのダウンロード・インストールはよび利用開始をもって、利用者は本規約に同意したものとみなされます。なお、不同意の意思表示は、本アプリをダウンロード・インストールまたは利用しないことをもってのみ認められるものとします。</li> <li>3.利用者は、自己の所属する企業・法人として本アプリをダウンロード・インストールすることができます。</li> <li>2.本アプリの利用等による通信費その他の費用は、利用者の負担とします。</li> <li>3.当社は、利用者に対して本アプリの利用を許諾する唯一の裁量および権原を有し、当該利用権に対しては、iTunes App StoreまたはGoogle Playのサービス利用規約、方針、その他関連する方針、手順等が適用されます。</li> <li>4.利用者は、自らの意思および責任をもって本アプリ</li> </ul>                                                                                                    |                                                                                                    | 15:37                                                                                                    |                                                                                                    |
|----------------------------------------------------------------------------------------------------|----------------------------------------------------------------------------------------------------|----------------------------------------------------------------------------------------------------|----------------------------------------------------------------------------------------------------|
| マイナビ就職イベント出席管理アプリ利用規約<br>第1条(利用に先立つ同意等)<br>1. 株式会社マイナビ(以下「当社」といいます)は、<br>アプリケーションソフトウェア「マイナビ就職イベン<br>ト出席管理」(以下「本アプリ」といいます)につい<br>て、この利用規約(以下「本規約」といいます)につい<br>て、この利用規約(以下「本規約」といいます)につい<br>で、この利用規約(以下「本規約」といいます)につい<br>で、この利用規約(以下「本規約」といいます)につい<br>で、この利用開約をもって、利用者(以下「利用者」と<br>いいます)に対する利用許諾を行います。<br>2. 利用者による本アプリのダウンロード・インストー<br>ルおよび利用開始をもって、利用者は本規約に同意し<br>たものとみなされます。なお、不同意の意思表示は、<br>本アプリをダウンロード・インストールまたは利用し<br>ないことをもってのみ認められるものとします。<br>3. 利用者は、自己の所属する企業・法人として本アプ<br>リを利用するものとします。<br>第2条(注意事項)<br>1. 利用者は、iTunes App StoreまたはGoogle Playか<br>ら本アプリをダウンロード・インストールすることが<br>できます。<br>2. 本アブリの利用等による通信費その他の費用は、利<br>用者の負担とします。<br>3. 当社は、利用者に対して本アプリの利用を許諾する<br>唯一の裁量および権原を有し、当該利用権に対して<br>は、iTunes App StoreまたはGoogle Playのサービス<br>利用規約、方針、その他関連する方針、手順等が適用<br>されます。<br>4. 利用者は、自らの意思および責任をもって本アプリ |                                                                                                    | 利用規約                                                                                                    |                                                                                                    |
| マイナビ就職イベント出席管理アプリ利用規約<br>第1条(利用に先立つ同意等)<br>1.株式会社マイナビ(以下「当社」といいます)は、<br>アプリケーションソフトウェア「マイナビ就職イベン<br>ト出席管理」(以下「本アプリ」といいます)につい<br>て、この利用規約(以下「本規約」といいます)につい<br>て、この利用規約(以下「本規約」といいます)への<br>同意を条件に、本アプリの利用者(以下「利用者」と<br>いいます)に対する利用許諾を行います。<br>2.利用者による本アプリのダウンロード・インストー<br>ルおよび利用開始をもって、利用者は本規約に同意し<br>たものとみなされます。なお、不同意の意思表示は、<br>本アプリをダウンロード・インストールまたは利用し<br>ないことをもってのみ認められるものとします。<br>3.利用者は、自己の所属する企業・法人として本アプ<br>リを利用するものとします。<br>第2条(注意事項)<br>1.利用者は、iTunes App StoreまたはGoogle Playか<br>ら本アプリをダウンロード・インストールすることが<br>できます。<br>2.本アプリの利用等による通信費その他の費用は、利<br>用者の負担とします。<br>3.当社は、利用者に対して本アプリの利用を許諾する<br>唯一の裁量および権原を有し、当該利用権に対して<br>は、iTunes App StoreまたはGoogle Playのサービス<br>利用規約、方針、その他関連する方針、手順等が適用<br>されます。<br>4.利用者は、自らの意思および責任をもって本アプリ                                                                    |                                                                                                    |                                                                                                    |                                                                                                    |
| 第2条(注意事項)<br>1. 利用者は、iTunes App StoreまたはGoogle Playか<br>ら本アプリをダウンロード・インストールすることが<br>できます。<br>2. 本アプリの利用等による通信費その他の費用は、利<br>用者の負担とします。<br>3. 当社は、利用者に対して本アプリの利用を許諾する<br>唯一の裁量および権原を有し、当該利用権に対して<br>は、iTunes App StoreまたはGoogle Playのサービス<br>利用規約、方針、その他関連する方針、手順等が適用<br>されます。<br>4. 利用者は、自らの意思および責任をもって本アプリ                                                                                                    | マ第1.アトて同い1、100000000000000000000000000000000000                                                                                                    | ベント出席管理アプリ<br>もつのにして、<br>もつのにして、当社」と<br>なつのにして、当社」と<br>サンソフト「本ア「マイ<br>いた」で本アプリ」とい<br>して、<br>して、<br>して、<br>して、<br>して、<br>して、<br>して、<br>して、                                                              | 利用規約<br>いいます)は、<br>テビ就戦(ベン<br>いいます)への、<br>いいますす)への<br>で「・<br>、<br>、<br>、<br>、<br>、<br>、<br>、<br>、<br>、<br>、<br>、<br>、<br>、 |
|                                                                                                    | 第2条<br>(注意事I<br>1.利用者は、I<br>ら本アプリの<br>2.本アプリの利<br>用者社は、利<br>は、<br>I<br>U<br>の<br>利<br>日<br>想<br>と<br>し<br>の<br>利<br>は<br>、<br>の<br>の<br>り<br>を<br>ジ<br>の<br>の<br>り<br>を<br>ジ<br>の<br>の<br>り<br>を<br>ジ<br>の<br>の<br>の<br>の<br>つ<br>り<br>を<br>ジ<br>の<br>の<br>つ<br>り<br>を<br>ジ<br>の<br>の<br>の<br>の<br>の<br>の<br>の<br>の<br>の<br>の<br>の<br>の<br>の<br>の<br>の<br>の<br>の<br>の | <ul> <li>頁)</li> <li>unes App Storeまた(<br/>ウンロード・インスト</li> <li>川等による通信費その</li> <li>ます。</li> <li>諸に対して本アプリの</li> <li>び権原を有し、当該利<br/>p StoreまたはGoogle</li> <li>、その他関連する方針</li> <li>らの意思および責任を</li> </ul> | はGoogle Playか<br>ールすることが<br>D他の費用は、利<br>D利用を許諾する<br>J用権に対して<br>Playのサービス<br>大、手順等が適用<br>Eもって本アプリ                           |

アプリ利用に先立ち、利用規約をご確認・同意していただきます。

同意後はログイン後「設定」で利用規約の確認が可能です。 利用規約をご確認後、"同意する"ボタンを押してください。

利用規約に同意していただけない場合は、ご利用できません。

アプリにログイン後、端末のホーム画面から アプリを立ち上げると本画面に遷移します。

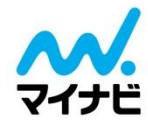

| マイナビ20●●ホーム 設定           |
|--------------------------|
| お知らせ                     |
| 重要重要なお知らせ                |
| イベントを<br>登録する<br>QRコード表示 |
| 登録済の出展イベント               |
| 出展イベントを登録してください          |
| 過去の出展イベント                |
| 出展日:4/4 3333             |
| 4月4日 マイナビ就職EXPO 北海道会場    |
| 文理総合エリア                  |

マイナビ2022⇒橙 マイナビ2023⇒青

本アプリのホーム画面です。

#### ● イベントを登録する

MyQRコード(学生情報)を読み取るイベントを登録します MyQRコード読み取り画面もこちらの画面から開くことができます

#### ● セミナー画面QRコード表示

学生ヘイベントの申し込みページへ飛ばすためのQRコードを表示することができます 訪問学生のMyQRコードを読み取る場合は使う必要はございません

#### ● 登録済みの出展イベント

登録した出展イベント一覧が表示され、イベント名を押下することで 読み取り画面に遷移します

#### ● 過去の出展イベント

開催日付が過去の出展イベントが表示されます※未送信はオレンジ色表示

● 設定

「ログアウト」・「利用規約の表示」「チュートリアルの表示」ができます

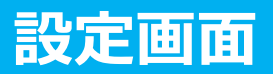

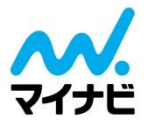

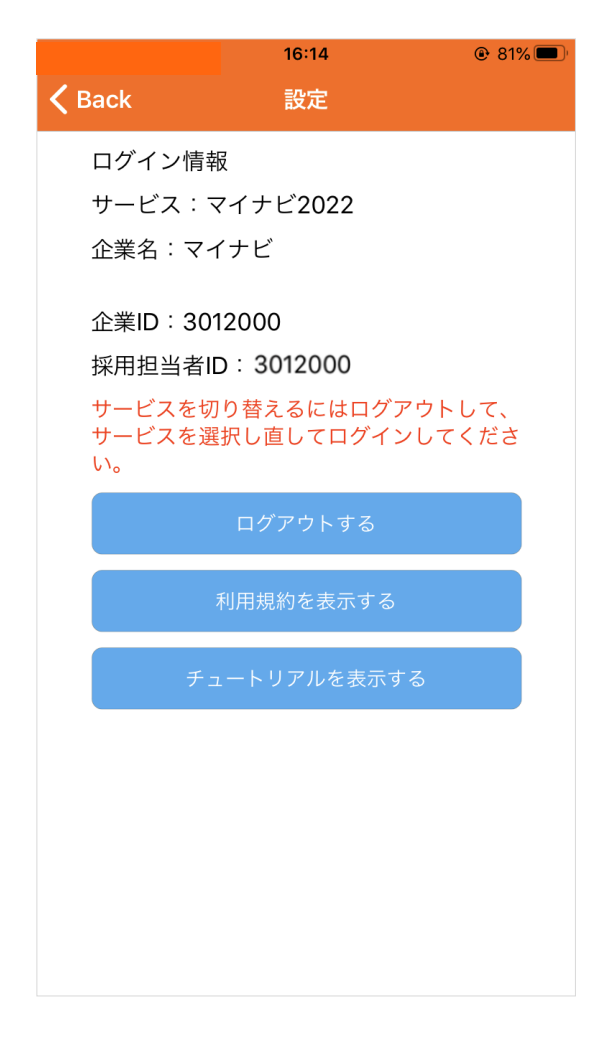

#### 使用するOSにより若干表示 レイアウトが異なります。

#### 設定画面

#### ● ログイン情報

ログインしている対象年度・企業ID・採用担当者IDが表示されます

#### ● ログアウトする

端末をレンタルしている場合などは必ずログアウトをしてください

#### ● 利用規約を表示する

初回利用時に同意した利用規約を表示できます

#### ● チュートリアルと表示する

初回利用時に確認したチュートリアルと表示できます

"Back"ボタン(Androidは戻るボタン)を押下するとホーム画面に 戻ります。

### 出展イベントの登録 イベント種別選択

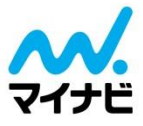

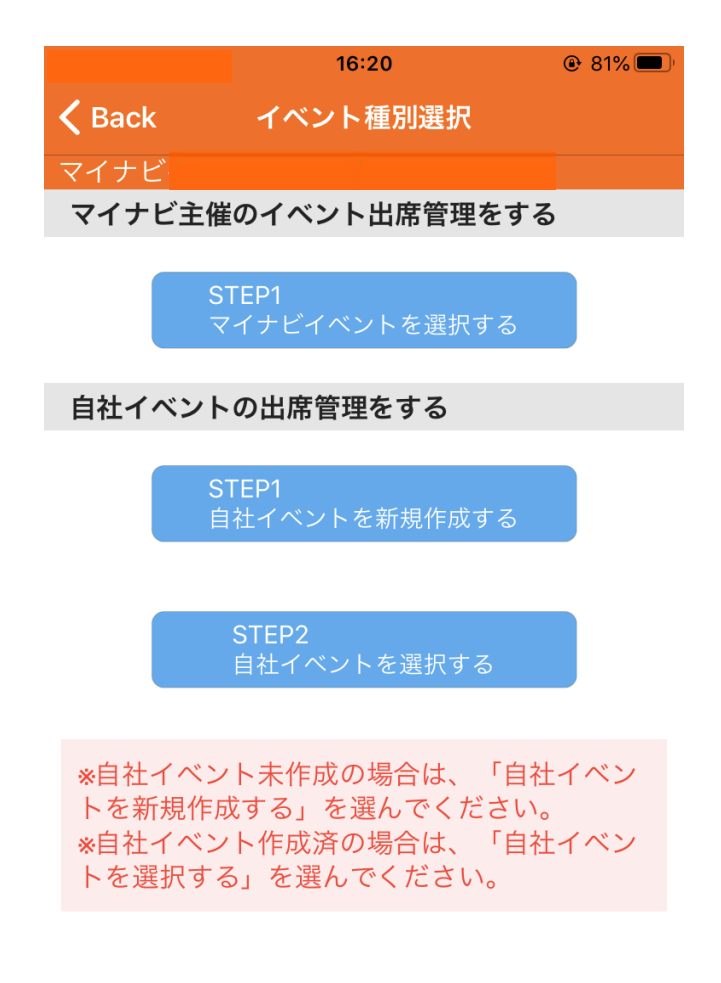

出席管理するイベントの種別を選択してください。

#### マイナビ主催イベントの場合

→「マイナビイベントを選択する」をタップ (P.15へ)

#### 自社イベントの場合

- → 自社イベント日程が未登録の場合は STEP1「自社イベントを新規作成する」をタップ(P.17へ)
- → 自社イベント日程を登録済みの場合は STEP2「自社イベントを選択する」をタップ(P.21へ)

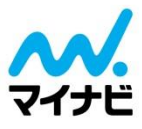

| <b>く</b> Back 出展イベント選択 |  |  |  |
|------------------------|--|--|--|
| 開催都道府県を選択─────         |  |  |  |
| 出展月を選択    ▽            |  |  |  |
| イベント名を選択 ▽             |  |  |  |
| 出展日を選択    ▽            |  |  |  |
| エリアを選択 ▽               |  |  |  |
| 上記で確定                  |  |  |  |
|                        |  |  |  |
|                        |  |  |  |

イベント出展前に出展イベントの登録を行ってください。

### 都道府県> 出展月> イベント名> 出展日> エリア

の順で選択し"上記で確定"ボタンを押下してください。

※例えばブースエリアと企業講演エリアにそれぞれご出展いただく場合は、 エリアごとに登録することでエリアごとの訪問学生情報を管理することが 可能です。

### マイナビ主催イベント選択画面

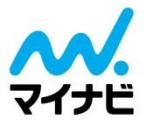

|               | 16:26                 | ۲ | 81%                |
|---------------|-----------------------|---|--------------------|
| <b>〈</b> Back | 出展イベント選択              |   |                    |
|               |                       |   |                    |
| 東京            | 京都                    |   | $\bigtriangledown$ |
|               | 24/4                  |   |                    |
| 20            | 21/4                  |   | $\vee$             |
| 4月<br>京会      | 3日4日 マイナビ就職EXPO<br>会場 | 東 | $\bigtriangledown$ |
| 4/4           | L                     |   | $\bigtriangledown$ |
| 企業            | 美講演                   |   | $\bigtriangledown$ |
|               | 上記で確定                 |   |                    |

#### OSにより若干表示レイアウ トが異なります。

### 都道府県> 出展月> イベント名> 出展日> エリア

の順で選択し"上記で確定"ボタンを押下してください。

※選択できるイベントはマイナビ主催イベントのみです。

※1ヶ月以上先のイベントは表示されません。 開催30日前になったタイミングで表示されます。

※マイナビ看護学生就職セミナー、マイナビ国際派就職EXPOは このアプリをご利用いただけません。

### マイナビ主催イベント登録確認画面

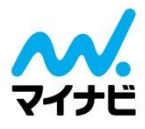

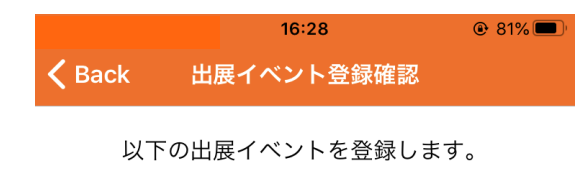

出展日:2021/4/4

開催都道府県:東京都

イベント名:4月3日4日 マイナビ就職 EXPO 東京会場

エリア:企業講演

# OSにより若干表示レイアウトが異なります。

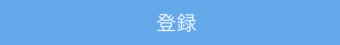

選択した出展イベント情報を確認して"登録"ボタンを押下してください。

※MyQRコードの読取はP.21へ

### 自社イベント日程の新規作成

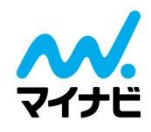

|                       | 16:51                                                                                                    | @ 79% 💻            |
|-----------------------|----------------------------------------------------------------------------------------------------|--------------------|
| Back                  | 自社イベント新規作成                                                                                                    |                    |
| 全て必須                  | 須項目になります。                                                                                                    |                    |
| 開催す                   | 「る都道府県を選択                                                                                                    | $\bigtriangledown$ |
| 開催日                   | 日を選択                                                                                                    | $\bigtriangledown$ |
| 開催種                   | 値別を選択                                                                                                    | $\bigtriangledown$ |
| 開催名                   | ムション (1997) (1997) (19977) (19977) (19977) (1997) (1997) (1997) (1997) (1997) (1997) |                    |
| 入力例:<br>(同じ日に<br>がつくよ | 竹橋本社会場 午後の部<br>に複数のイベントを作成する場合は<br>こう異なる名称で作成してください。                                                                                                    | .、区別<br>。)         |
| *一度作<br>きませ,          | 乍成したイベントは編集・削<br>ん。ご注意ください。                                                                                                    | 除がで                |
|                       |                                                                                                    |                    |
|                       |                                                                                                    |                    |

#### 最初に自社イベント日程の新規作成を行ってください。

### 都道府県>開催日>開催種別>開催名

の順で選択・入力し"確認画面に進む"ボタンをタップしてください。

※開催種別は、時期に応じて選択できる項目が異なります。
2022年2月末まで ※23卒の場合(22卒は2021年2月末まで)
「インターンシップ説明会」「インターンシップ選考」「インターンシップ参加」「その他」
2022年3月以降 ※23卒の場合(22卒は2021年3月以降)
上記に加え、「会社説明会」「一次選考」「二次選考」「最終選考」
※開催名は直接入力となります。

また、同内容イベントを1日に複数回開催する場合は、「午前の部」「午後の部」など、 区別できるように入力することをお奨めいたします。

### 自社イベント新規作成確認画面

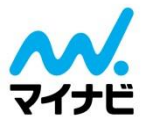

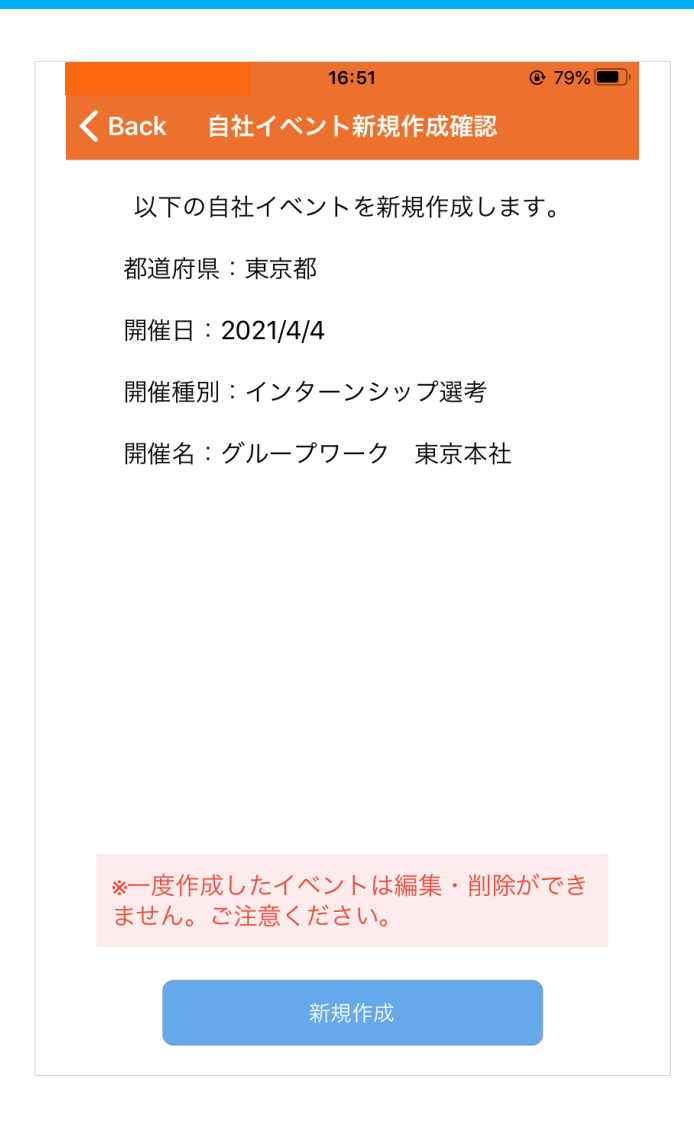

#### 登録内容をご確認いただき、「新規作成」をタップしてください。

### 自社イベントの登録

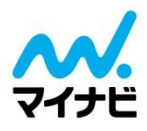

|               |                          | 17:18                               | 78%                  | )·                | 17:18                                       | 78%                |
|---------------|--------------------------|-------------------------------------|----------------------|-------------------|---------------------------------------------|--------------------|
| <b>&lt;</b> В | ack                      | 自社イベント選拔                            | R                    | <b>&lt;</b> Back  | 自社イベント選択                                    |                    |
|               | 開催月を達                    | 選択                                  | $\bigtriangledown$   | 202               | 1/4                                         | $\bigtriangledown$ |
|               | 開催日を通                    | 選択                                  | $\bigtriangledown$   | 2021              | /4/4                                        | $\bigtriangledown$ |
|               | 開催種別を                    | を選択                                 | $\bigtriangledown$   | インジ               | ターンシップ選考                                    | $\bigtriangledown$ |
|               | 開催名を選                    | 選択                                  | $\bigtriangledown$   | グル・               | ープワーク 東京本社                                  | $\bigtriangledown$ |
|               |                          |                                     |                      |                   |                                             |                    |
|               | *イベント:<br>は、「自社<br>らイベント | が選択肢に表示され<br>とイベントを新規作<br>・を作成してくださ | れない場合<br>成する」か<br>い。 | *イベ<br>は、「<br>らイベ | ントが選択肢に表示されな<br>自社イベントを新規作成<br>ントを作成してください。 | い場合<br>する」か<br>,   |

#### 自社イベント開催前に、新規作成したイベントの登録を行ってください。

### 開催月>開催日>開催種別>開催名

の順で選択し"確認画面に進む"ボタンを押下してください。

※「自社イベント新規作成」で作成した日程のみが選択できます。

### 自社イベント登録確認画面

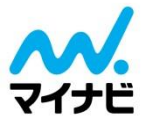

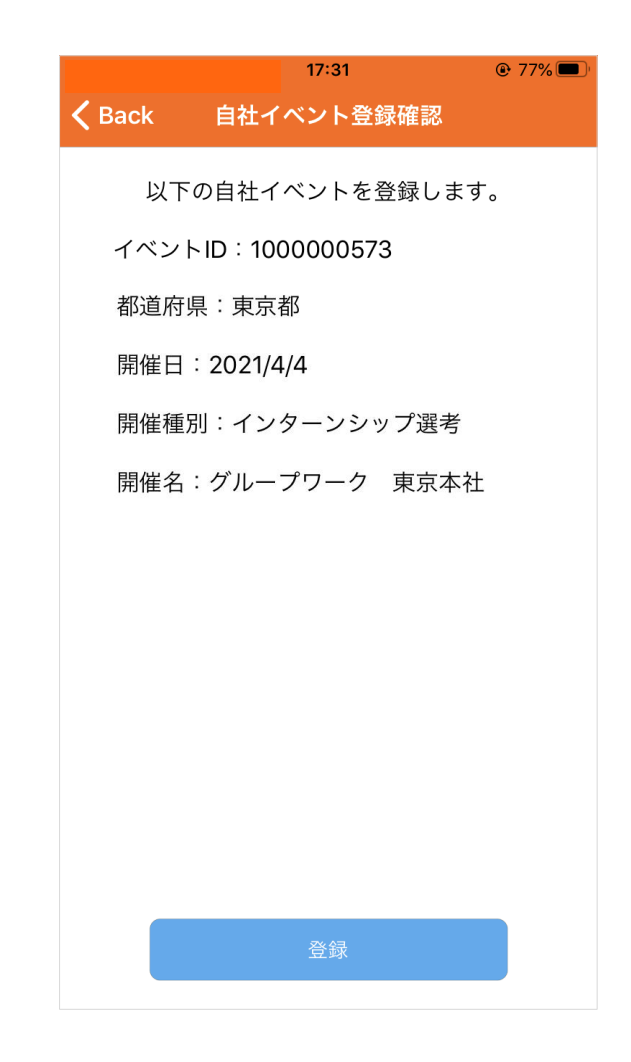

選択した自社イベント情報を確認して"登録"ボタンを押下してください。 ※MyQRコードの読取はP.21へ

### MyQRコードを読み込む(ホーム画面)

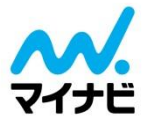

| 15:38 @ 81% 💻                            |
|------------------------------------------|
| マイナビ2022ホーム 設定                           |
| マイナビイベント運営事務局(BC)                        |
| イベントを<br>登録する<br>QRコード表示                 |
| 登録済のイベント                                 |
| 出展日/開催日:11/1 (165)                       |
| 100000004 グループワーク 竹橋本社 午前                |
| インターンシップ説明会                              |
| 出展日/開催日:10/20                            |
| 10月20日 インターンシップフェア 多摩会場                  |
| インターンシップエリア                              |
| 過去のイベント                                  |
| 出展日/開催日:10/14                            |
| 10月14日 理系学生のための業界研究&インターン<br>シップフェア 東京会場 |
| インターンシップエリア                              |

ホーム画面で「登録済のイベント」から読み込みを行いたい出展イベン トを押下してください。

登録済のイベントは、マイナビ主催イベントも自社イベントも混在して 表示されます。 MyQRコードを読み込む(イベントメニュー)

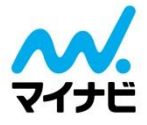

OSにより若干表示レイアウ

トが異なります。

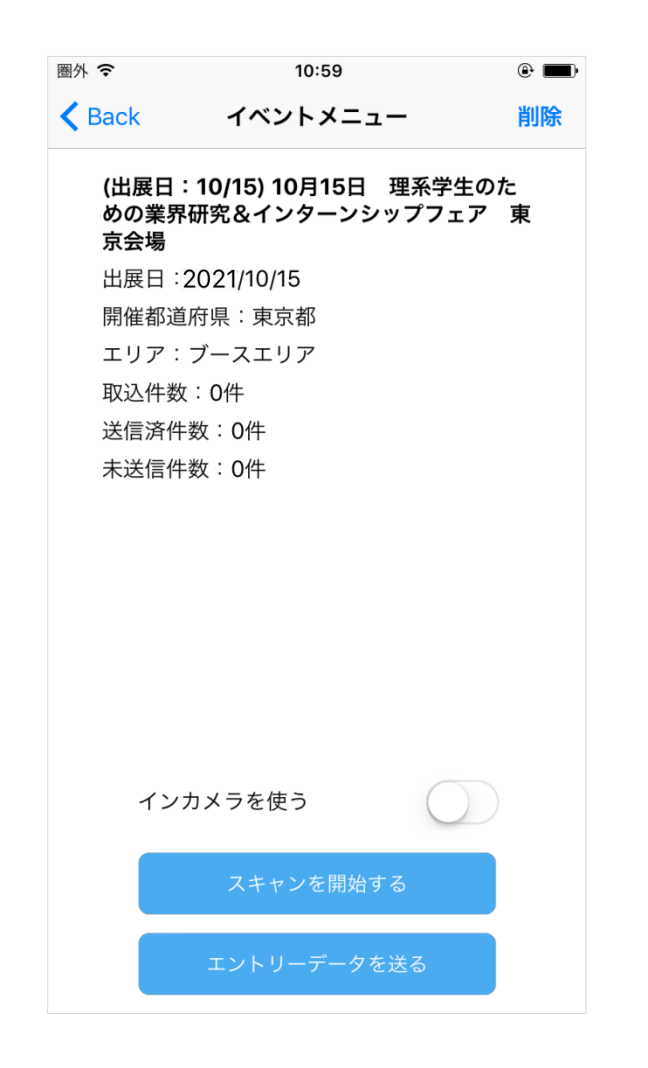

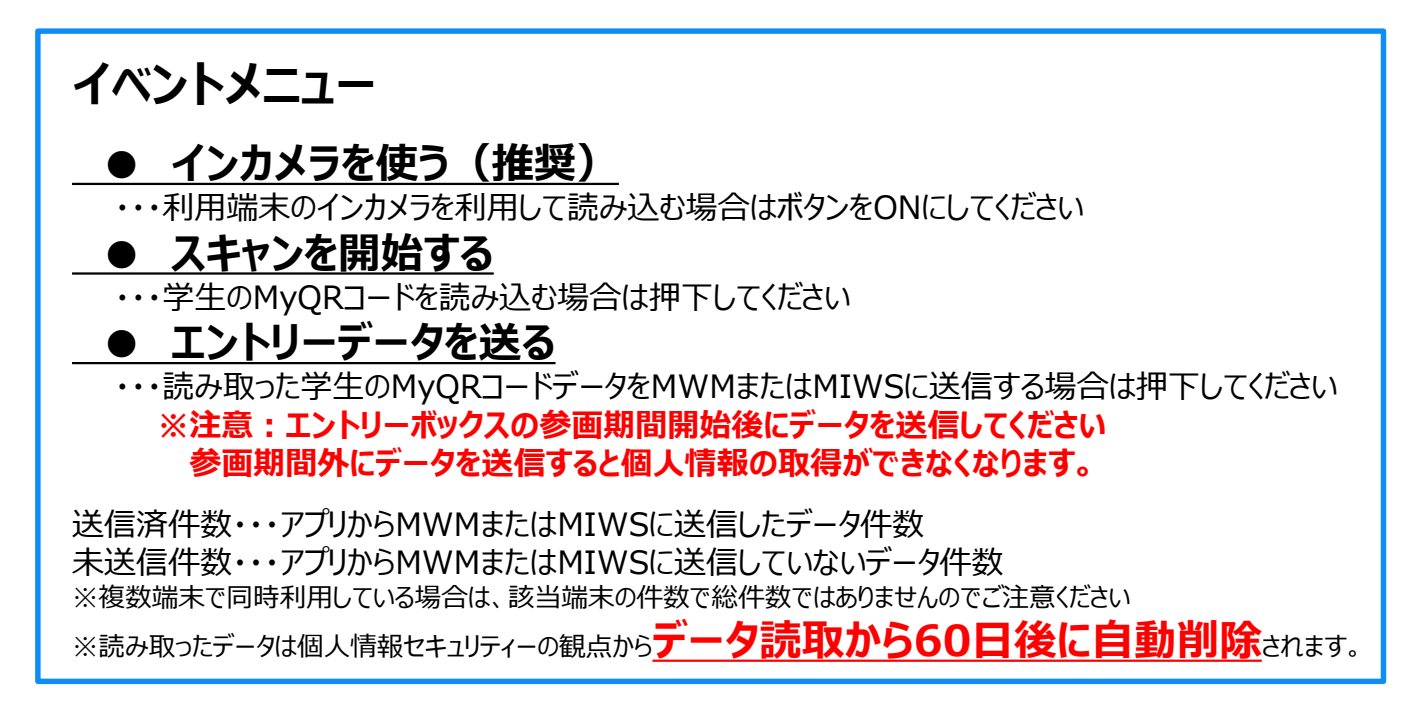

### MyQRコードを読み込む(スキャンを開始)

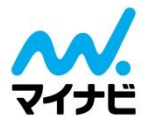

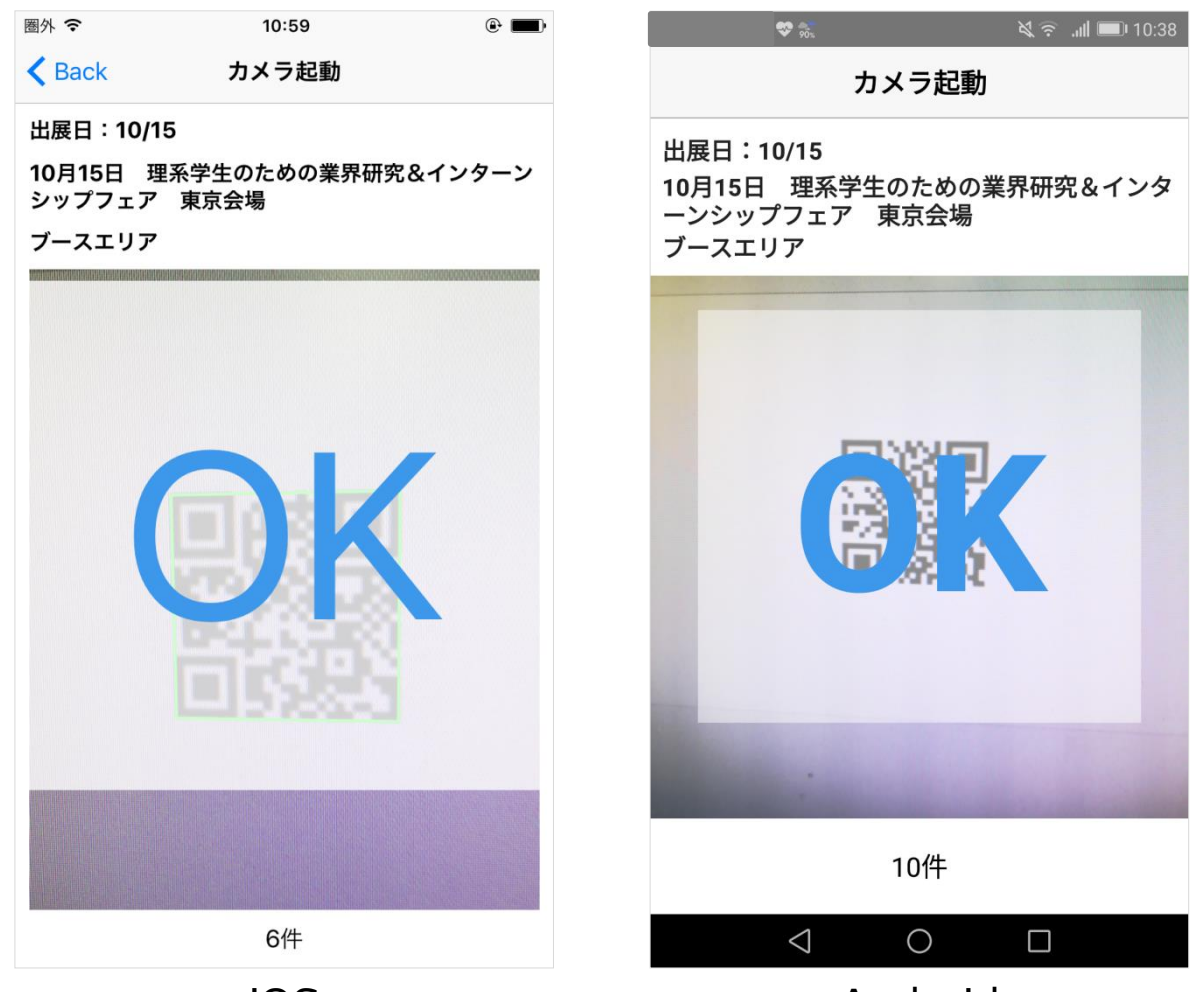

iOS

Android

イベントメニュー>スキャンを開始する

"スキャンを開始する"ボタンを押下すると端末のカメラ起動画面に遷移 します。

カメラ起動を確認したら学生の"MyQRコード"を読み取ってください

※読み取りは端末の「カメラ」部分で行いますので、液晶画面にかざさないようにご注意ください。

### MyQRコードを読み込む(読み取り成功)

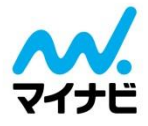

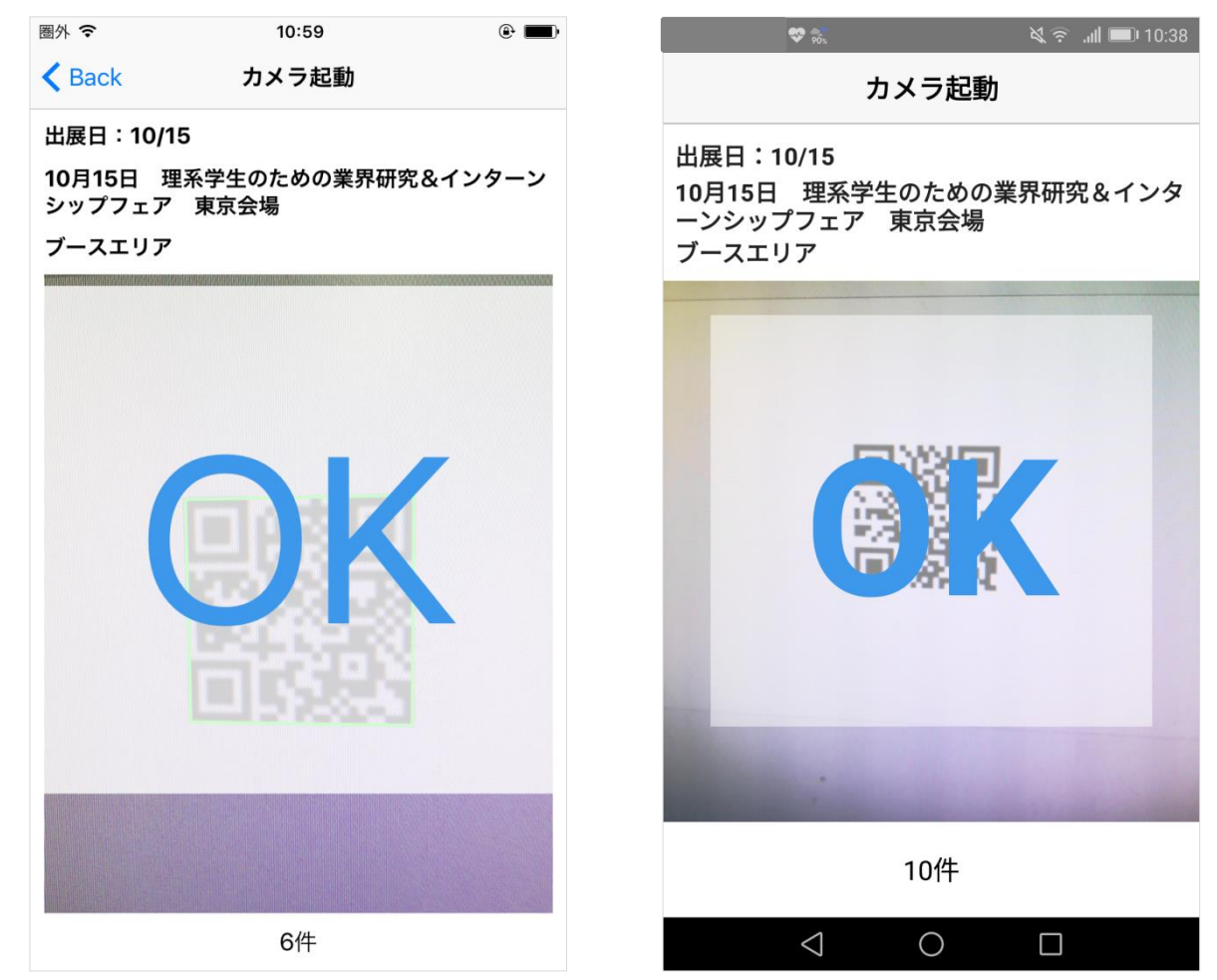

iOS

Android

読み取りが成功すると、成功音(端末消音時は消音)とともに"OK"の表示 がでます。 "OK"の表示が出れば読取成功です。 読取時点の読取件数が 表示されます。

連続して同じQRコードを読み取りできない仕様になっています。 "OK"表示後カメラ起動画面のままの時はすでに該当MyQRコードを読み 取りしている可能性がありますので、ご注意ください。

※(例) 学生A  $\rightarrow$  学生B  $\rightarrow$  学生A と、同じ学生のMyQRコードをスキャンした場合(連続して読み込んでない場合)は読み取りができます。

上記例のように同一学生が重複してデータ登録された場合は、アプリおよびMWMまたはMIWSは2件としてデータが送受信 されますのでご注意ください。MWMまたはMIWS上の検索結果では名寄せ(重複データを結合)されます。

読取作業が完了しましたら"Back"を押して(Androidは戻るボタン)ホーム画面に戻ってください。

### MyQRコードを読み込む(読み取り失敗)

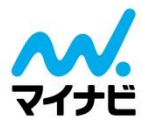

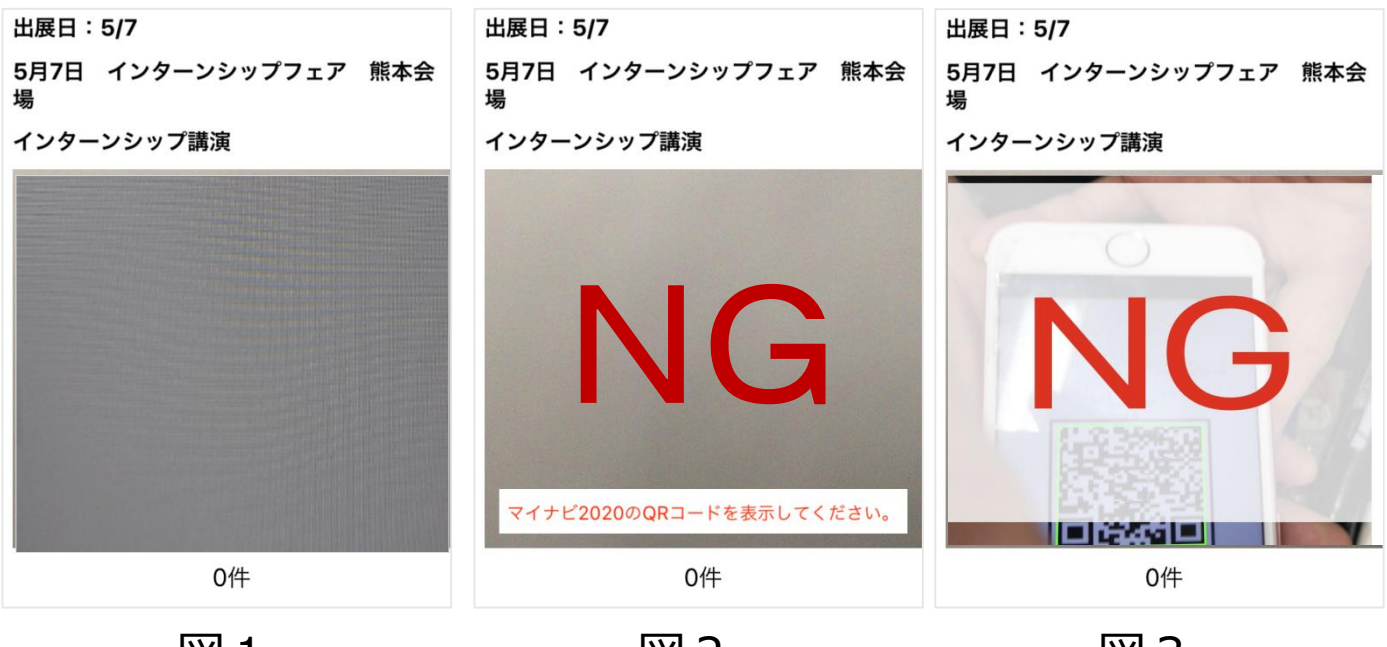

図1

図2

図3

#### <読み取りを失敗した場合のアプリの挙動について>

|     | アプリの挙動               | 想定される原因                                                                                                    |
|-----|----------------------|----------------------------------------------------------------------------------------------------|
| 図1  | カメラ起動画面のまま<br>読み取れない | 同じ学生のMyQRコードを2回連続して読み取っている<br>場合は、読み取りができません。<br>また、端末の汚れ、傷、シワなどでデータの読取が不可<br>能な場合もこの挙動になります。                                    |
| 図 2 | 失敗音とエラーメッセー<br>ジが出る  | 学生の登録(マイナビ2022 or 2023)と<br>イベント出席管理アプリのサービス年度が一致しないと<br>データを読み取ることができません。<br>アプリログイン時のサービス年度が間違っている可能性が<br>あります。                |
| 図 3 | NG表示が出る              | QRコードデータ形式が異なる、もしくは、弊社主催イベン<br>トで利用する"My QRコード"でないQRコードをかざした<br>場合に表示されます。<br>弊社主催イベントで利用する"My QRコード"が表示さ<br>れているか、ご確認をお願いいたします。 |

エントリーデータを送る(イベントメニュー)

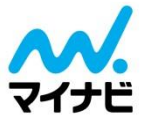

| 圏外 중                | 10:59                      |                    | •      |
|---------------------|----------------------------|--------------------|--------|
| K Back              | イベントメニ                     | ニュー                | 削除     |
| (出展日<br>めの業界<br>京会場 | :10/15) 10月15<br>禄研究&インターン | 日 理系学生の<br>νシップフェア | た<br>東 |
| 出展日:                | 2021/10/15                 |                    |        |
| 開催都這                | 「白」を見たりまでです。               |                    |        |
| エリア:                | ブースエリア                     |                    |        |
| 取込件数                | 文:0件                       |                    |        |
| 送信済件                | ⊧数:0件                      |                    |        |
| 未送信件                | ⊧数:0件                      |                    |        |
|                     |                            |                    |        |
|                     |                            |                    |        |
|                     |                            |                    |        |
|                     |                            |                    |        |
|                     |                            |                    |        |
|                     |                            |                    |        |
|                     |                            |                    |        |
| イン                  | カメラを使う                     | $\bigcirc$         |        |
|                     |                            |                    |        |
|                     | スキャンを開                     | <u>始す</u> る        |        |
|                     |                            |                    |        |
|                     | エントリーデー                    | タを送る               |        |
|                     |                            |                    |        |

#### OSにより若干表示レイアウ トが異なります。

#### イベントメニュー> エントリーデータを送る

エントリーデータをMWMまたはMIWSにデータ送信する場合は"エント リーデータを送る"ボタンを押下してください

#### <u>※イベント開催中こまめにエントリーデータ送信を推奨します</u> <u>※エントリーデータ送信後MWMまたはMIWSデータ反映は</u> <u>データ送信後10分~1時間程度かかります</u>

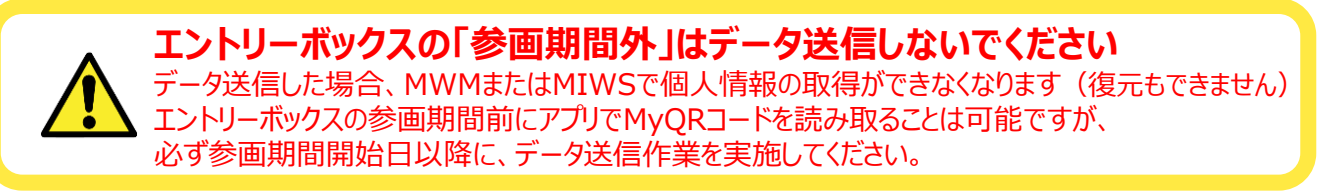

### エントリーデータを送る(送信完了画面)

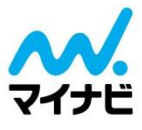

| 15:52                                                       | 59% 🔳 |
|-------------------------------------------------------------|-------|
| <b>く</b> Back エントリーデータ送信                                    |       |
| 以下のイベントエントリーデータを<br>マイナビ2019に送信します。                         |       |
| 出展日:2017/11/5<br>開催都道府県:大阪府                                 |       |
| イベント名:11月5日 インターンシップ<br>EXPO 大阪会場                           |       |
| 送<br>11/5 11月5日 インターンシッ<br>プEXPO 大阪会場 ブースエリ<br>ア<br>送信しました。 |       |
| ОК                                                          |       |
|                                                             |       |
|                                                             |       |
|                                                             |       |
| 送信する                                                        |       |

#### OSにより若干表示レイアウ トが異なります。

送信が完了すると送信完了画面が表示されます。 イベントメニューで送信済件数をご確認ください。

#### <u>※エントリーデータ送信後MWMまたはMIWSデータ反映は</u> データ送信後10分~1時間程度かかります ※イベント開催中こまめにエントリーデータ送信を推奨します

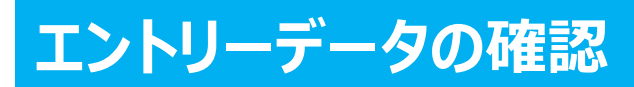

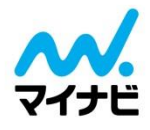

#### ブース訪問者のエントリーデータの確認は下記よりご確認ください。

#### <22卒>

エントリー情報の確認方法はこちら【Mynavi Web Manager】 https://job.mynavi.jp/conts/event/2022/2022MWM\_manual.pdf

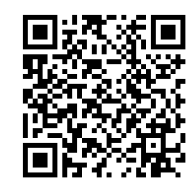

#### ▼メンテナンス画面はこちら(こちらからMWMへログインできます) https://job.mynavi.jp/22/corp/

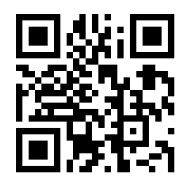

#### <23卒>

#### エントリー情報確認方法はこちら【MIWS】

下記メンテナンス画面よりログインの上、【応募管理(MIWS)へ】⇒【MIWSページ右上「?」マーク】より マニュアルをご確認いただけます。

※マニュアルの閲覧には、貴社用のIDPWでのログインが必要です

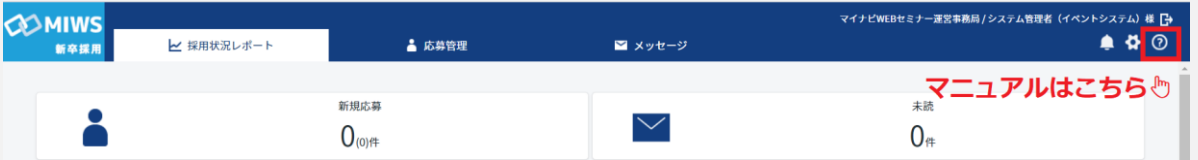

#### ▼メンテナンス画面はこちら(こちらからMIWSへログインできます) https://job.mynavi.jp/23/corp/

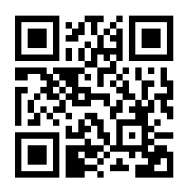

### サービス年度を切り替える

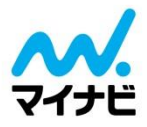

マイナビ2023

#### マイナビ2022

| <b>〈</b> Back     設定                                                                  | <b>く</b> Back 設定                                                                  |
|---------------------------------------------------------------------------------------|-----------------------------------------------------------------------------------|
| ログイン情報<br>サービス:マイナビ2022<br>企業名:マイナビイベント運営事務局                                          | ログイン情報<br>サービス:マイナビ2023<br>企業名:マイナビイベント運営事務局                                      |
| 企業ID:3012000<br>採用担当者ID:3012000<br>サービスを切り替えるにはログアウトして、<br>サービスを選択し直してログインしてくださ<br>い。 | 企業ID:3012000<br>採用担当者ID:3012000<br>サービスを切り替えるにはログアウトして、<br>サービスを選択し直してログインしてください。 |
| ログアウトする                                                                               | ログアウトする                                                                           |
| 利用規約を表示する                                                                             | 利用規約を表示する                                                                         |
| チュートリアルを表示する                                                                          | チュートリアルを表示する                                                                      |

### <u>マイナビ2022/マイナビ2023のサービス年度を</u> 切り替えるには、一度ログアウトしていただく必要があり <u>ます。</u>

### iOSアップデートにおける注意点

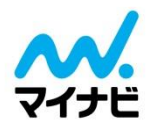

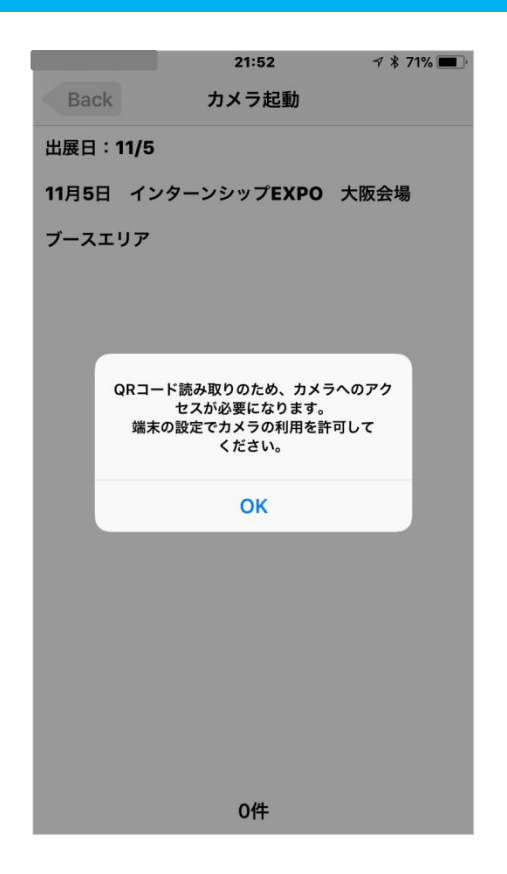

iOSアップデート後、初回のカメラ起動時に [許可しない]か[OK]が表示されますので、 【OK】をタップしてください。

※【許可しない】を選択した場合 カメラ機能を利用したアプリのため 【許可しない】状態でのご利用はできません。

カメラ機能を制限しているため、起動すると強制終了してしまいます。(アプリが強制的に閉じてしまいます。)

【許可しない】としてしまった場合は、iPhone(iPad) の「設定」メニュー内の「出席管理」⇒「プライバシー」より カメラをアクティブにすることでご利用いただけます。

#### 【許可しない】をタップした場合の解消方法

|                                            |      | 21:54<br>設定 | ৵ ≉ 70% 🔳 | く設定 | 定                               | 21:56<br>出席管理 | ∜ \$ 70% <b>■</b> ) |
|--------------------------------------------|------|-------------|-----------|-----|---------------------------------|---------------|---------------------|
|                                            |      |             | >         | 出席管 | 『理にアクセスを                        | 許可            |                     |
|                                            |      |             | >         |     | カメラ                             |               |                     |
|                                            |      |             | >         |     | Siriと検索<br><sub>検索と"Siriか</sub> | らの提案"         | >                   |
|                                            |      |             | >         |     |                                 |               |                     |
|                                            |      |             | >         |     |                                 |               |                     |
|                                            |      |             | >         |     |                                 |               |                     |
|                                            |      |             | >         |     |                                 |               |                     |
|                                            |      |             | >         |     |                                 |               |                     |
|                                            |      |             | >         |     |                                 |               |                     |
| 82888<br>~~~~~~~~~~~~~~~~~~~~~~~~~~~~~~~~~ | 山吊官埕 |             | >         |     |                                 |               |                     |
|                                            |      |             | >         |     |                                 |               |                     |
|                                            |      |             |           |     |                                 |               |                     |

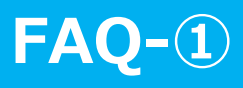

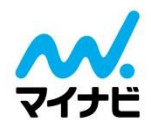

| お困りごと・メッセージ                                                      | 原因と対応策                                                                                                    |
|------------------------------------------------------------------|----------------------------------------------------------------------------------------------------|
| アプリのインストール方法が分からない                                               | iOS搭載端末の場合は「App store」、Android搭載端末の場合は「Google Play」にアクセスしていただき、<br>「検索」で「マイナビ就職イベント出席管理」と検索してください。<br>※ iPad からのダウンロードの際は、「iPhoneのみ」タブより検索してください                                                                                                    |
| アプリがダウンロードできない                                                   | お手数ですが、AppleもしくはGoogleサポートセンターにご確認ください。                                                                                                    |
| アプリの利用は無料ですか?                                                    | アプリ利用に関しては、無料です。弊社主催イベントに有料にてご参画いただく企業・法人向けサービスです。<br>なお、アプリのインストール、アプリへのログイン、アプリからのデータ送信等で発生する通信料金に関しては、<br>アプリ利用者にご負担いただきます。                                                                                                    |
| オフラインでも利用できますか?                                                  | イベント登録、My QRコードをスキャンする作業はオフラインでも可能です。<br>アプリへのログイン、アプリからのデータ送信は通信環境が必要です。                                                                                                    |
| 複数の端末で同時に利用することはできますか?                                           | 「イベント出席管理(アプリ)」は複数端末の同時利用(ログイン)は可能です                                                                                                    |
| どのくらいの通信量が必要ですか?                                                 | 一般的なメールを送信する程度(添付ファイルなし)と想定してください。                                                                                                    |
| 事前にマイナビメンテナンス画面にログインとありま<br>すが、アプリを利用する人数分の<br>採用担当者IDの発行が必要ですか? | アプリを利用する人数分の採用担当者ID発行は不要です。                                                                                                    |
| 対応している端末を教えてください                                                 | [iOS(iOS 10.0 以降)]もしくは[Android(Android6.0 以降)]を利用できる<br>カメラ付タブレット(もしくはスマートフォン)に対応しています。                                                                                                    |
| アプリで読み取る個人情報の項目は?                                                | 氏名・現住所・電話番号・メールアドレス・学校情報(卒業年次・文理区分・学校名・学部・学科)のほか、<br>学生がマイナビに登録している情報です。                                                                                                    |
| アプリ以外で個人情報を取得するには<br>どうすればいいですか?                                 | 出展者様にて、個人情報取得用の用紙をご準備ください。<br>※手書きで回収できる受付票もイベント会場にご用意しておりますが、数に限りがございます。出展者にてご準<br>備いただくことをお奨めいたします。                                                                                                    |
| アクセスオンラインを利用する企業も使えますか?                                          | ご利用いただけます。事前に設定が必要になりますので、詳細は営業担当へお問い合わせください。<br>※アプリ利用後、データコンバートを希望される場合は、イベント開催当日中にデータ送信をお願いします。<br>イベント開催日翌日以降にデータ送信された場合、システムの仕様上、<br>アクセスオンラインに自動コンバートされません。ただし、手動でのアップロード登録は可能です。                                                                                                    |
| 読み取り用タブレットのレンタルできるか?                                             | マイナビはイベント会場でタブレット・充電コード等の貸し出しはしておりません。<br>[iOS]もしくは[Android]が利用できるタブレット(もしくはスマートフォン)および、充電コードを出展者でご準<br>備していただきご利用ください。                                                                                                    |
| ID・パスワードが分からなくなった/忘れた                                            | <ul> <li>マイナビメンテナンス画面のログイン情報(「正来ID」) 採用担当者ID」バスワード」) と向してす。</li> <li>サービス年度にご注意ください(2022年卒対象イベント→マイナビ2022、2023年卒対象<br/>イベント→マイナビ2023)</li> <li>マイナビメンテナンス画面のログイン情報が分からない場合は下記いずれかの方法でお問い合わせください。</li> <li>【A】マイナビメンテナンス画面で問い合わせる場合</li> <li>①マイナビサボートページ(https://job.mynavi.jp/conts/kigyo/)にアクセス</li> <li>②サービス年度を選択</li> <li>③画面右上「マイナビメンテナンス画面ログインはごちら」をクリック</li> <li>④「バスワードを忘れた方はごちら」から問い合わせる</li> <li>【B】マイナビサボートデスクで問い合わせる場合</li> <li>電話番号:0120-015367</li> <li>(受付時間:9:00~12:00、13:00~19:00 ※土日祝日を含む毎日(年末年始を除く))</li> </ul> |
| アプリにログインできない                                                     | 以下 【A】~ 【D】の可能性がございます。<br>【A】ID・パスワードが間違っている<br>マイナビメンテナンス画面のログイン情報<br>(「企業ID」「採用担当者ID」「パスワード」)と同じかご確認ください。<br>【B】マイナビのエントリーボックス利用のお申込みがない<br>アプリから送信するデータは「Mynavi Web Manager」または「MIWS」に格納されるため、<br>マイナビ エントリーボックスの利用・申込みが必要です。お申込み状況を営業担当へお問い合わせください。<br>【C】マイナビのエントリーボックス利用のお申込みから間もない<br>弊社内事務処理の関係上、お申込み直後はログインできない場合があります。<br>お申込み後すぐにご利用の予定がある場合は、ご利用前の弊社営業日に営業担当へお問い合わせください。<br>【D】マイナビメンテナンス画面に一度もログイン履歴がない<br>マイナビメンテナンス画面に一度もログイン「報報を連携しております。<br>マイナビメンテナンス画面に一度ログインし、その後、アプリへログインしてください。                               |

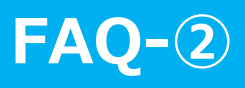

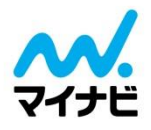

| お困りごと・メッセージ                                                             | 原因と対応策                                                                                                    |
|-------------------------------------------------------------------------|----------------------------------------------------------------------------------------------------|
| iPad 利用時の表示画面が小さい                                                       | アプリ起動画面右下「×2」ボタンにて拡大表示してください。                                                                                                    |
| アプリでイベント登録をしたいが、出展予定のイベントが<br>出てこない                                     | イベント選択画面で表示されるイベントは、その時点から30日以内に開催されるイベントのみです。<br>1ヶ月以上先のイベントを登録することができませんので、開催30日前になりましたら登録作業をお進めください。                                                                                                    |
| スキャンする際にカメラが起動しない(iOS)                                                  | 初回のカメラ起動時に【許可しない】を選択された可能性があります。カメラ機能を利用したアプリのため、<br>【許可しない】状態でのご利用はできません。カメラ機能を制限しているため、起動すると強制終了してしまいま<br>す。(アプリが強制的に閉じてしまいます。)<br>【許可しない】としてしまった場合は、iPhone(iPad)の「設定」メニュー内の「出席管理」⇒「プライバシー」より<br>カメラをアクティブにすることでご利用いただけます。 |
| MyQRコードがうまく読み取りできない                                                     | 端末のカメラのピントをQRコード中心にあわせてください。端末を固定してMyQRコードを読み取りしてください。<br>カメラにあわせるための「赤枠」「矢印」シールをイベント会場で無料提供しておりますのでご活用ください。                                                                                                    |
| 何名の学生情報を読み取れますか?                                                        | 1 端末で最大2000 件程度のデータを保持できる想定ですが、こまめにデータ送信作業をしていただくことを<br>お奨めいたします。                                                                                                    |
| アプリおよびタブレットに学生個人情報が残るか                                                  | 学生から取得する「MyQRコード」はマイナビで利用しているシステムIDを暗号化した数値となりますので<br>アプリおよび利用端末に個人情報は格納されません。                                                                                                    |
| アプリ上で個人情報を閲覧できますか?                                                      | できません。                                                                                                    |
| 強制ログアウトされることはありますか?                                                     | アプリに一度ログインをするとご利用者の方がログアウトしない限り、ログイン情報を保持します。<br>ただ稀にではございますが、データ送信時は再度ログインパスワードの入力が必要になる場合もございます。                                                                                                    |
| 学生が「MyQRコード」を表示できない場合は?<br>(スマホ・携帯を忘れた、など)                              | イベント会場内に手書き受付票がありますので、その受付票に記入・提出するよう学生の方へお伝えください。<br>※一部の会場では、PC・プリンタを設置している場合がございます。その場合は学生自身でMy QRコードを印<br>刷することも可能です。                                                                                                    |
| Mynavi Web ManagerやMIWSにデータが取り込まれるのはいつ?                                 | データ送信後、30分~1時間程度で取り込まれます。<br>Mynavi Web Managerの場合:ログインし、「今すぐ受信する」ボタンを押下してください。<br>MIWSの場合:10分ごとに自動で受信されます                                                                                                    |
| アプリのデータ送信数と、Mynavi Web Managerや<br>MIWSで受信・抽出された人数が違う                   | アプリでMy QRコードを重複で読み取った場合に差異が発生します。<br>Mynavi Web Managerで受信後、検索結果で抽出された人数は重複を除いた人数です。                                                                                                    |
| アプリからデータ送信したが、<br>Mynavi Web ManagerやMIWSで受信されない                        | データ送信後、30分~1時間程度が経ちましたら、Mynavi Web Managerの場合は左側メニュー「今すぐ<br>受信する」を押してデータを受信してください。MIWSの場合は10分毎に自動受信されます。<br>それでも受信できない場合はエントリーボックスの参画期間外の可能性がございます。<br>その場合は営業担当までお問い合わせください。※参画期間外だった場合、データの復元はできません。                       |
| 以前リリースされていた「マイナビ受付票スキャナー」とい<br>うアプリは使えますか?                              | ご利用いただけません。                                                                                                    |
| データ送信はどのタイミングで行ったらいいですか?                                                | データ送信はこまめに実施することを推奨しております。<br>※アクセスオンラインご利用のお客様へ<br>データコンバートを希望される場合は、イベント開催当日中にデータ送信をお願いします。イベント開催日翌日<br>以降にデータ送信された場合、システムの仕様上、アクセスオンラインに自動コンバートされません。ただし、手動<br>でのアップロード登録は可能です。                                           |
| データ送信後、同じデータを再度送信することはできま<br>すか?                                        | 一度送信したデータを再度送信することはできません。                                                                                                    |
| アプリで読み取ったデータ送信後、<br>Mynavi Web ManagerやMIWSから学生に自動で<br>サンクスメールは発信されますか? | サンクスメールは自動で配信されません。必要に応じて、Mynavi Web ManagerまはたMIWSから学生に<br>メールをお送りください。                                                                                                    |

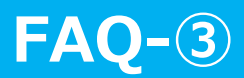

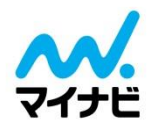

| お困りごと・メッセージ                                         | 原因と対応策                                                                                                    |
|-----------------------------------------------------|----------------------------------------------------------------------------------------------------|
| 2022,2023年度用として使いたい場合、<br>アプリを再度インストールする必要がありますか?   | いいえ。既存の出席管理アプリをアップデートすれば、再インストールの必要はありません。<br>アプリのログイン時に年度切り替えを行います。<br>どちらの年度でログインするかをログイン画面で指定します。                 |
| 2022,2023年度用として使いたい場合、<br>アプリのアップデートは必要ですか?         | はい。まだアップデートされていない場合は、アプリをアップデートすることで年度切り替えが可能になります。                                                                  |
| アプリログインの際に、2022年度を選択しました。<br>マイナビ2023の学生情報を読み取れますか? | いいえ。学生の登録(マイナビ2022または2023)と、アプリのサービス年度が一致しないとデータを読み取る<br>ことができません。アプリログイン時のサービス年度が間違っている可能性がありますので、ご確認をお願いいたし<br>ます。 |

## 事前チェック用ダミーQRコード

### マイナビ2022

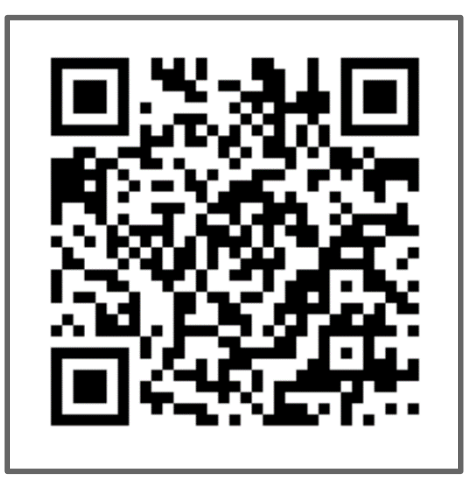

### マイナビ2023

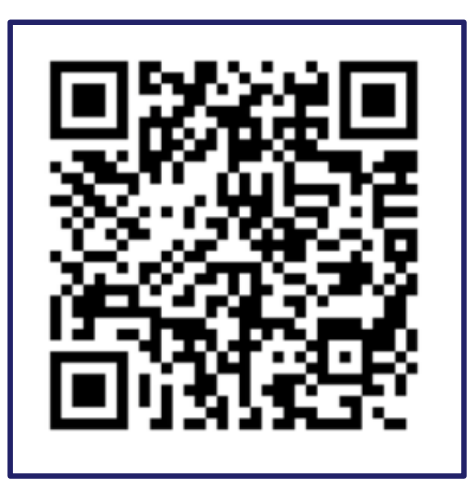

通常のスマホカメラ/QRコードアプリでは「読み取れません」。 出席管理アプリのカメラ機能で正しく読み取れることをご確認ください。

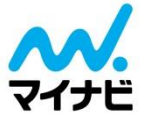

# 【WEB配信視聴学生の個人情報取得はこちら】 WEB配信 出席票

- 操作に関するお問い合わせ --

<sup>サポートデスク</sup> 0120-015-367

<お問い合わせ受付時間> 9:00-12:00/13:00-19:00 (土日祝祭日を含む毎日)

【ご利用の前提として】 ブース訪問学生やWEB配信視聴学生情報を取得するには、「マイナビ2022」「マイナビ2023」の掲載および エントリーボックスのご参画が必要です。 ご参画がない場合は、イベントエントリーはご利用いただけません。(=学生情報の取得ができません)

# 出席票とは

「出席票」とは、WEB配信視聴学生が、任意で貴社に提出している個人情報です。 セミナーの最初と最後に出席票提出バナーを視聴画面に表示し、提出をご案内しています。

#### 学生の出席票提出の流れ

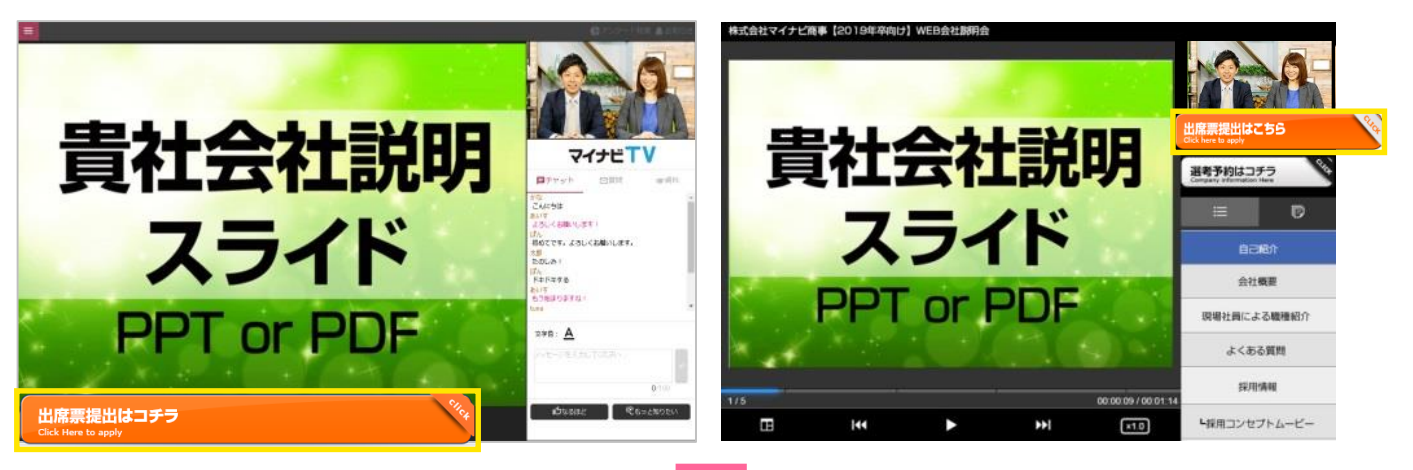

上記バナーより出席票の提出のあった学生情報を下記企業様専用ページより確認ができます

<22卒の出席票提出者の確認はこちら>

▼出席票専用Mynavi Web Manager

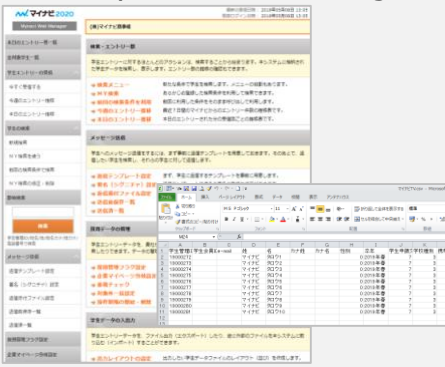

<23卒の出席票提出者の確認はこちら>

#### ▼MIWS

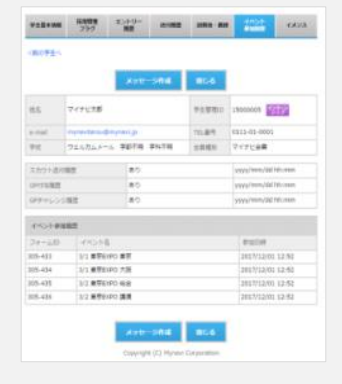

[出席票データ]

姓名、メールアドレス、電話番号、学校情報、住所等 ※Excel,csv形式で出力可能

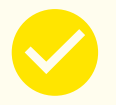

出席票データは、MWMもしくはMIWSから、 期限内は何度でもダウンロード可能です。 <ダウンロード期限> インターンシップ説明会:各卒年度プレ期終了まで 会社説明会:各卒年度サービス終了まで(予定)

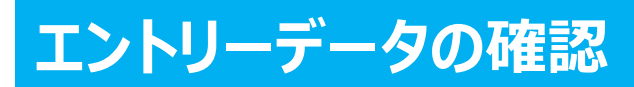

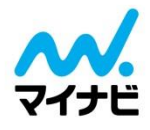

#### ブース訪問者のエントリーデータの確認は下記よりご確認ください。

#### <22卒>

エントリー情報の確認方法はこちら【Mynavi Web Manager】 https://job.mynavi.jp/conts/event/2022/2022MWM\_manual.pdf

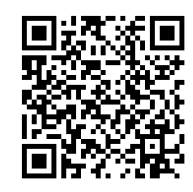

#### ▼メンテナンス画面はこちら(こちらからMWMへログインできます) https://job.mynavi.jp/22/corp/

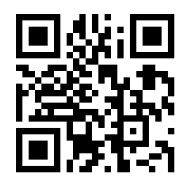

#### <23卒>

#### エントリー情報確認方法はこちら【MIWS】

下記メンテナンス画面よりログインの上、【応募管理(MIWS)へ】⇒【MIWSページ右上「?」マーク】より マニュアルをご確認いただけます。

※マニュアルの閲覧には、貴社用のIDPWでのログインが必要です

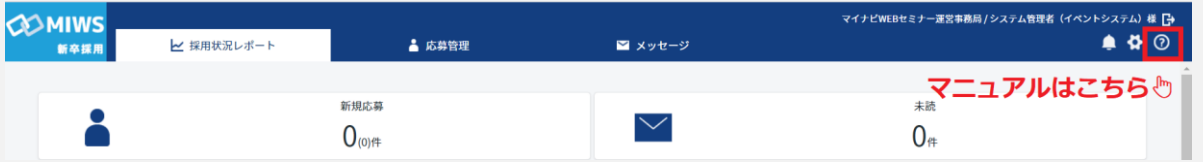

#### ▼メンテナンス画面はこちら(こちらからMIWSへログインできます) https://job.mynavi.jp/23/corp/

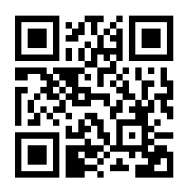